#### **PC-Cluster Operation Manual**

- 1. Start PC-Cluster
- 1.1. Power ON
- (1) Confirm power cables Connected

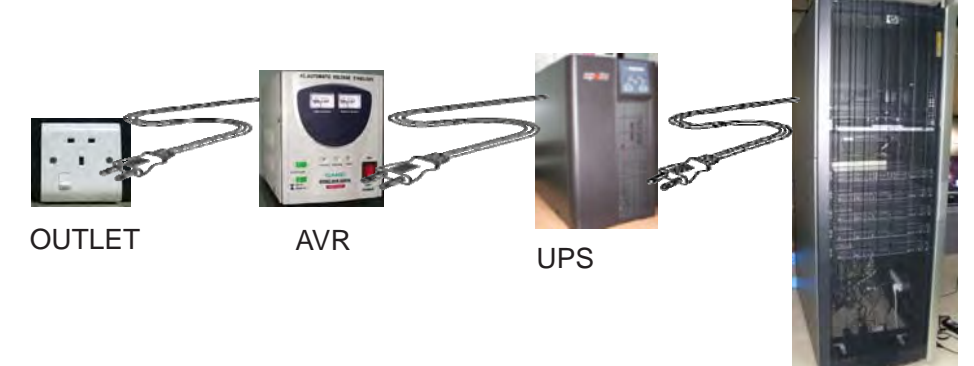

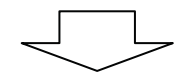

PC-Cluster

(2) Switch ON AVR

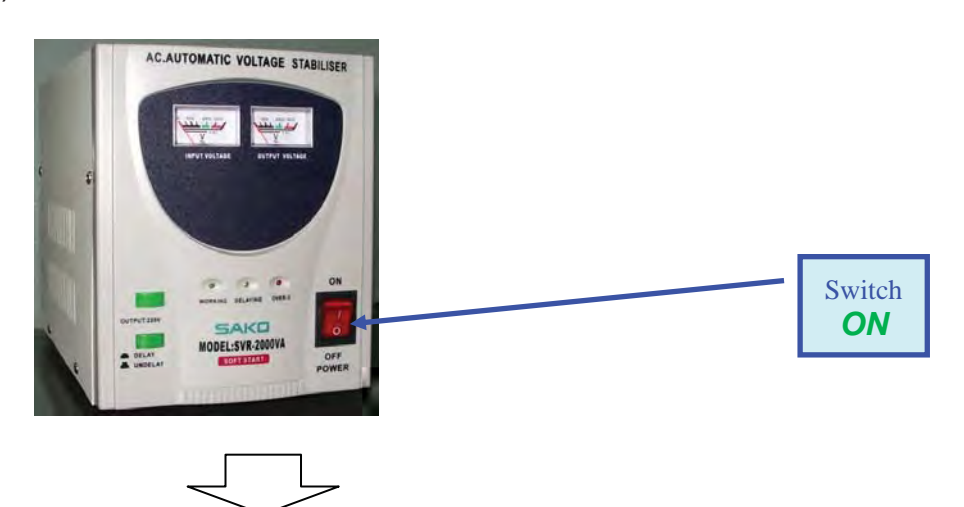

(3) Switch ON UPS

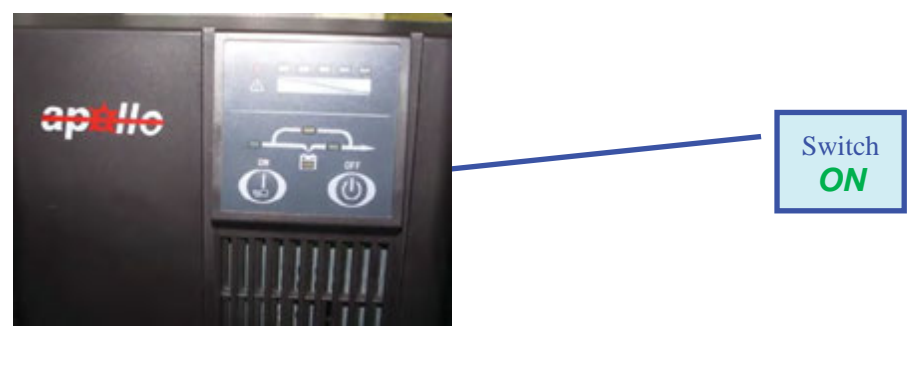

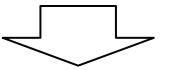

(4) Switch ON PC-Cluster

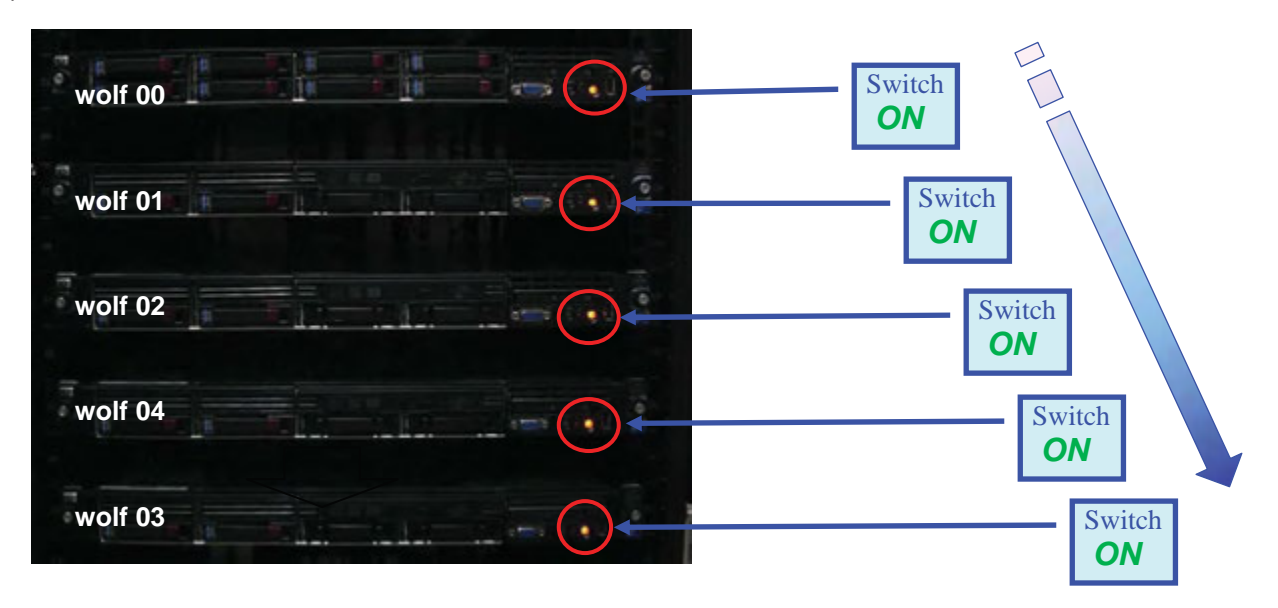

(5) Switch ON PC-Cluster Monitor in the Racks

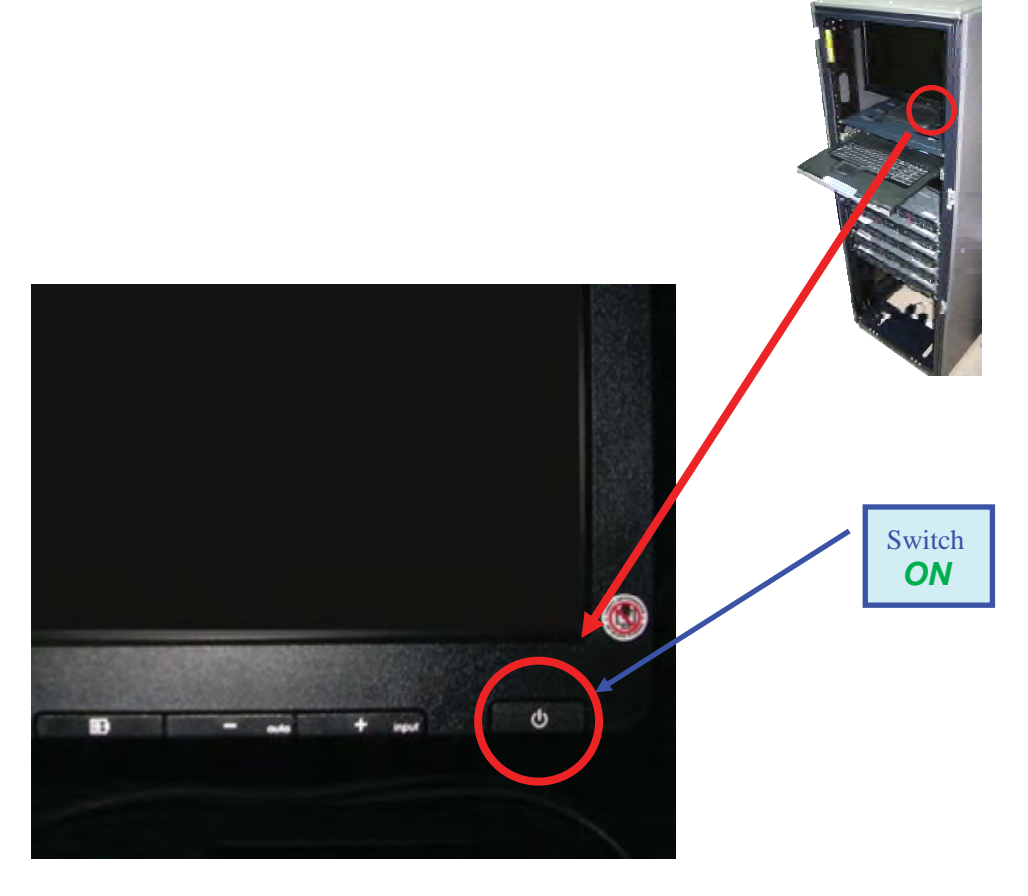

#### (6) Log In All Nodes

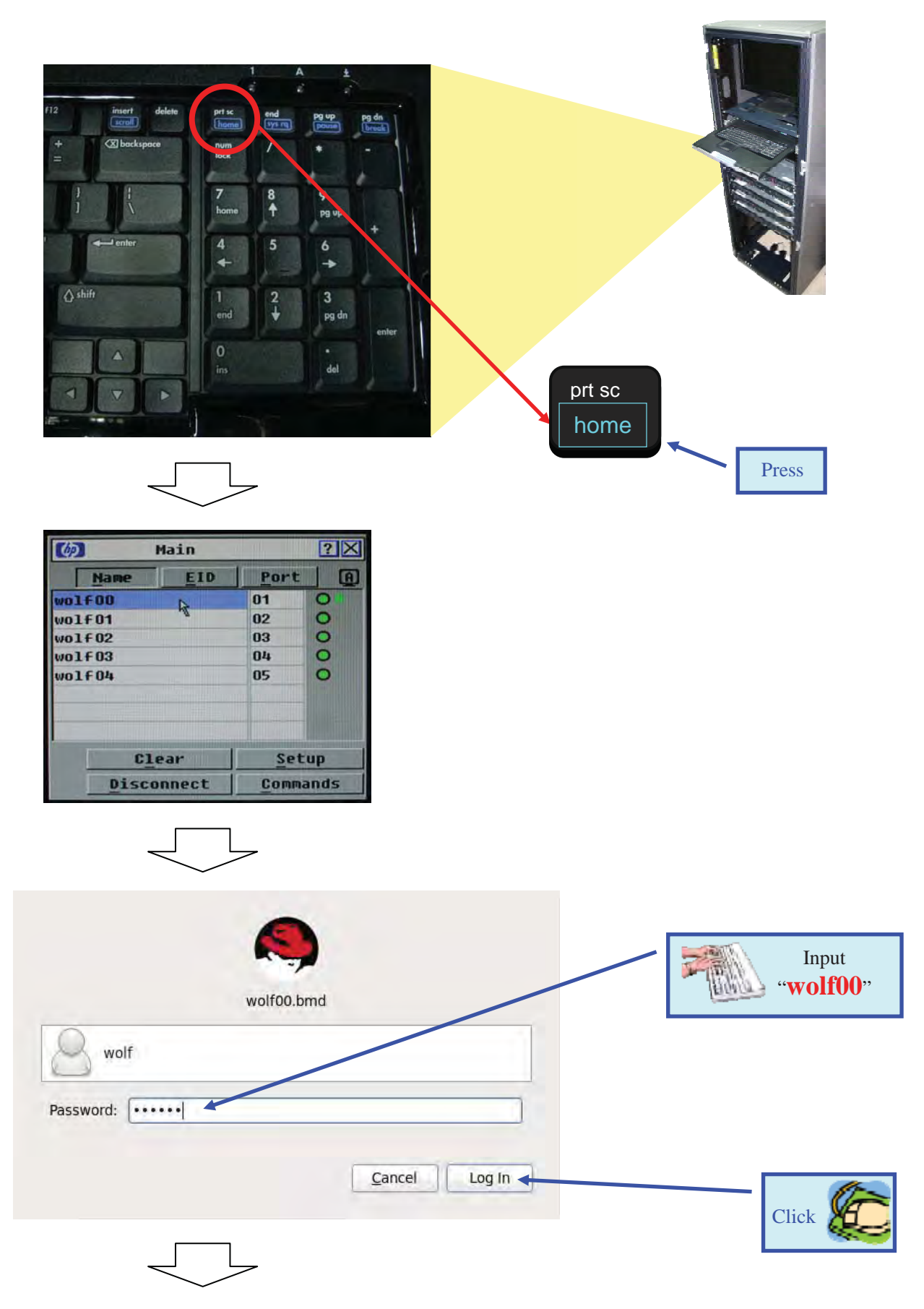

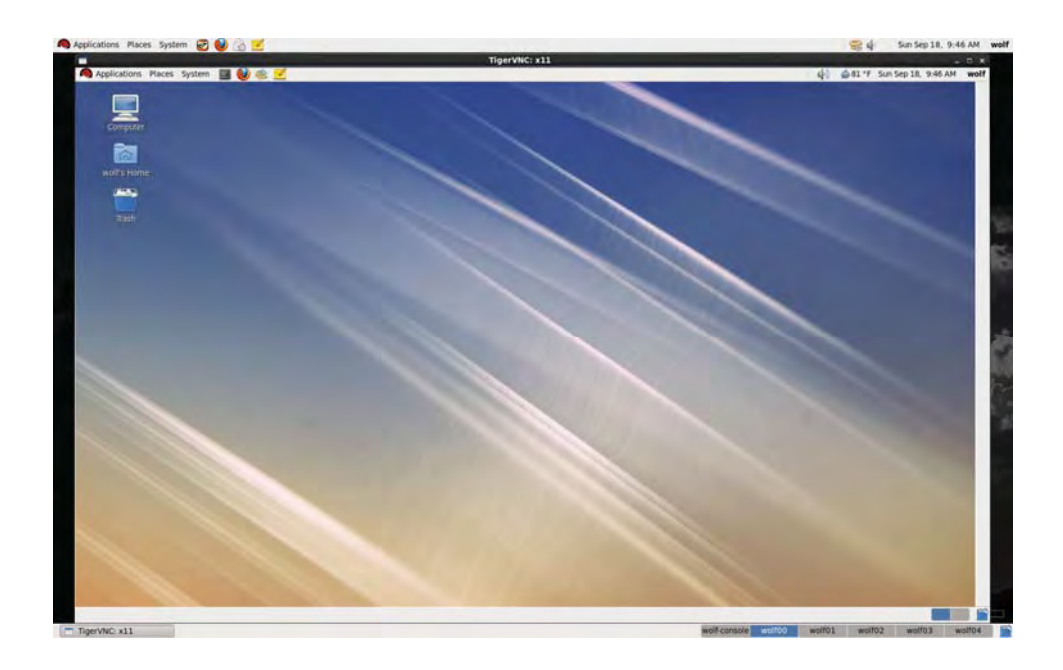

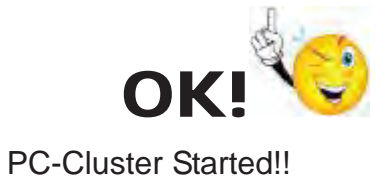

#### 1.2. Start Console PC

(1) Switch ON Console PC

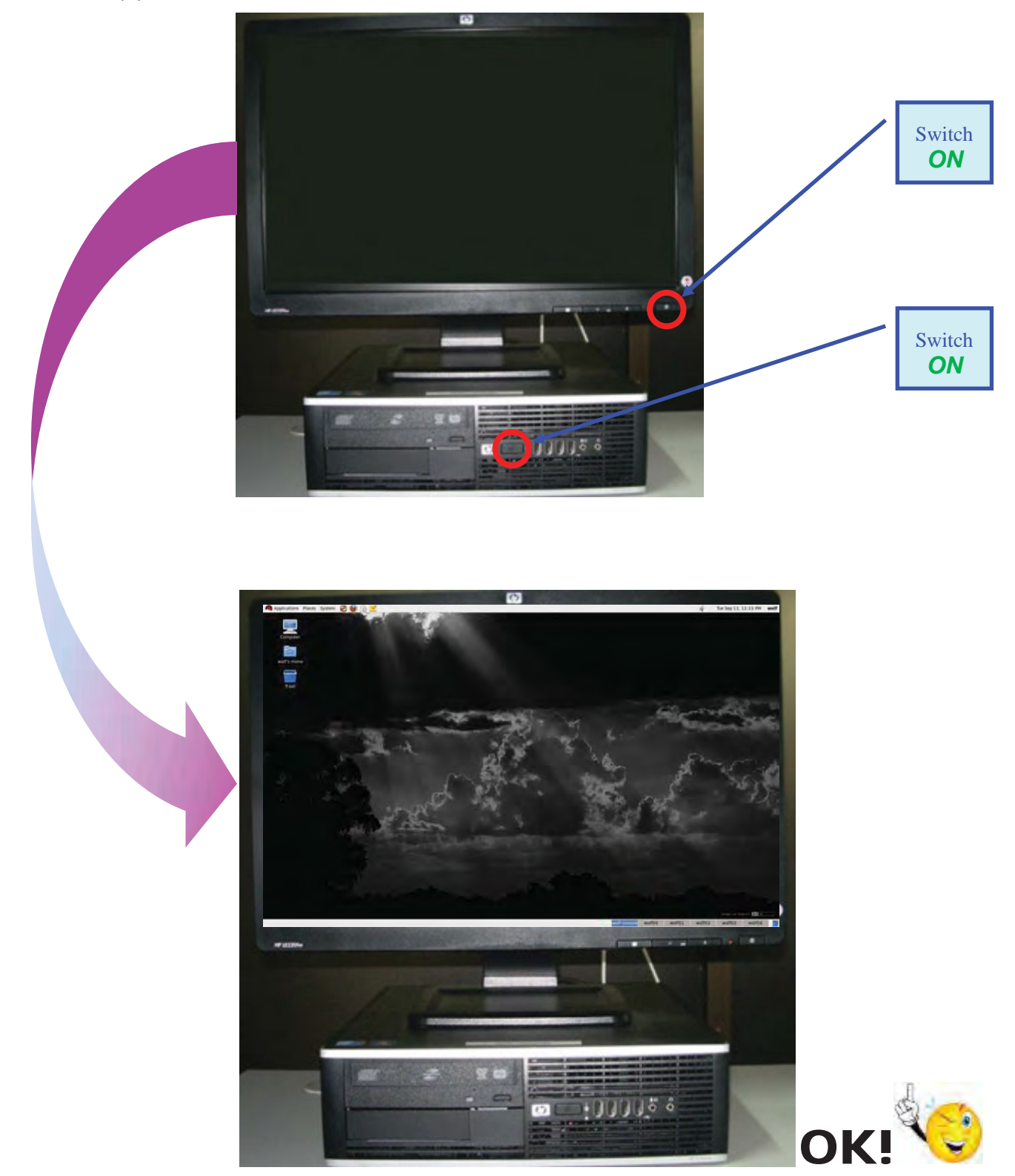

Console PC Started !!

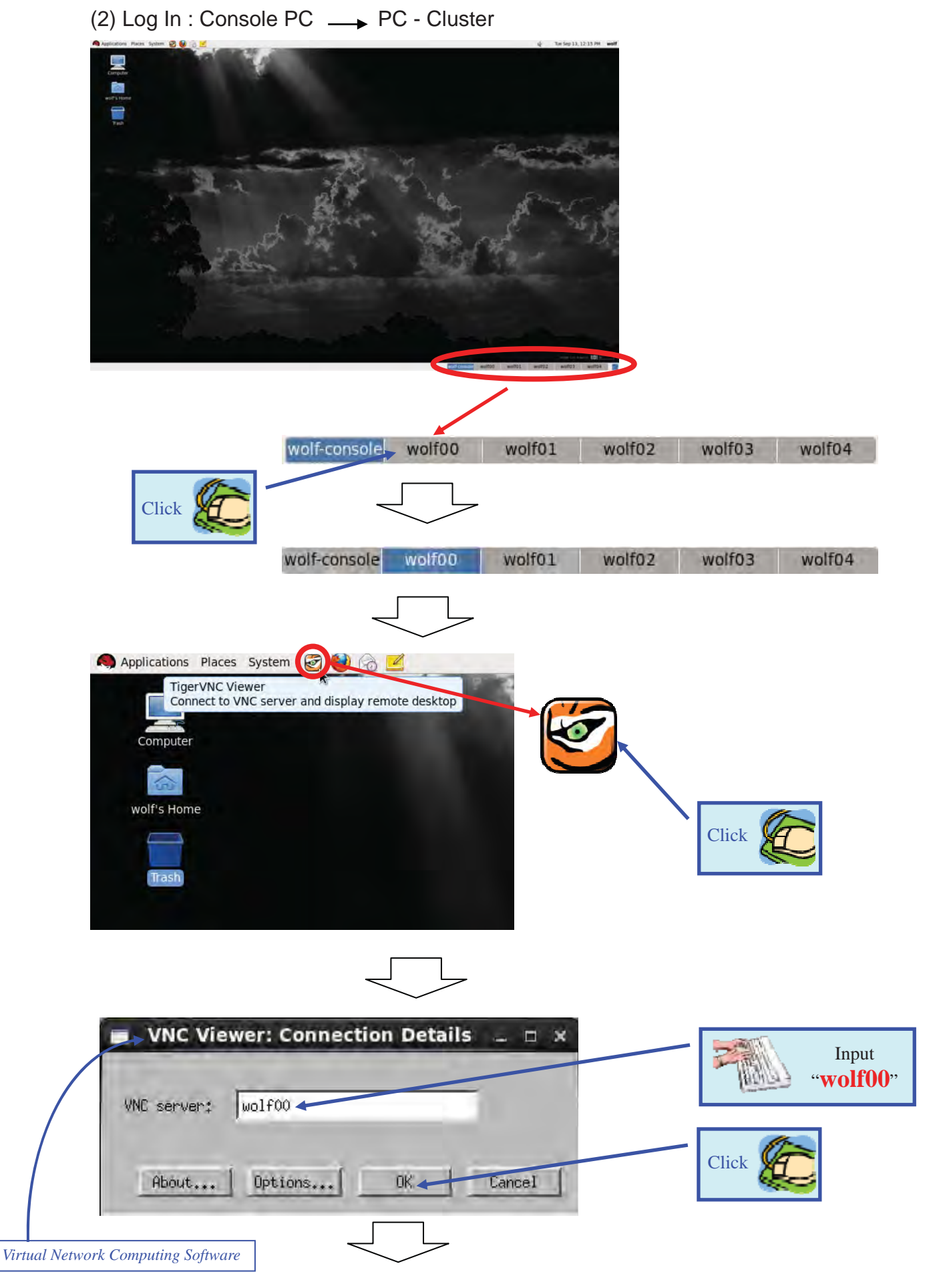

PC-Cluster Operation Manual - 6 -

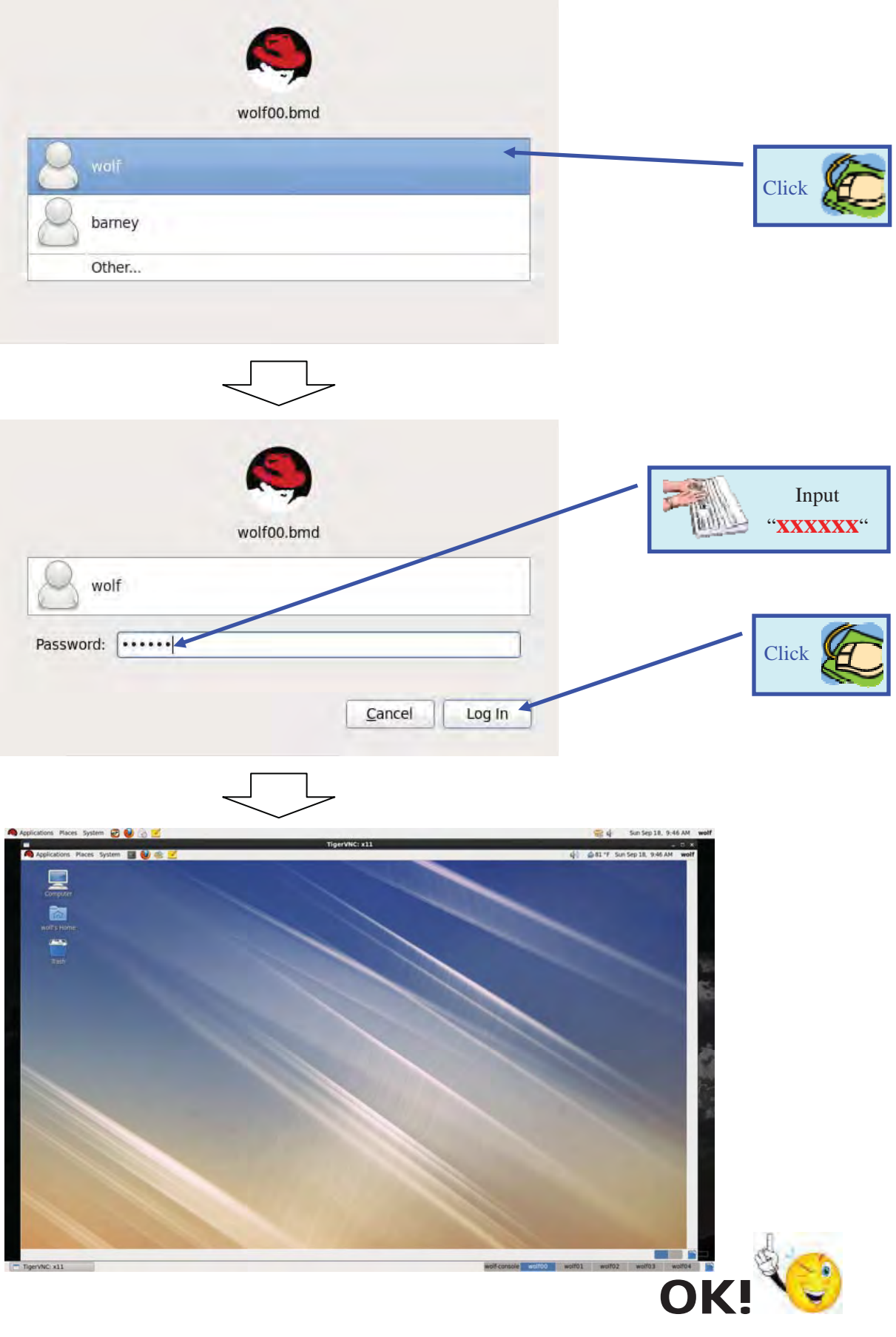

Log In Procedure Completed !!

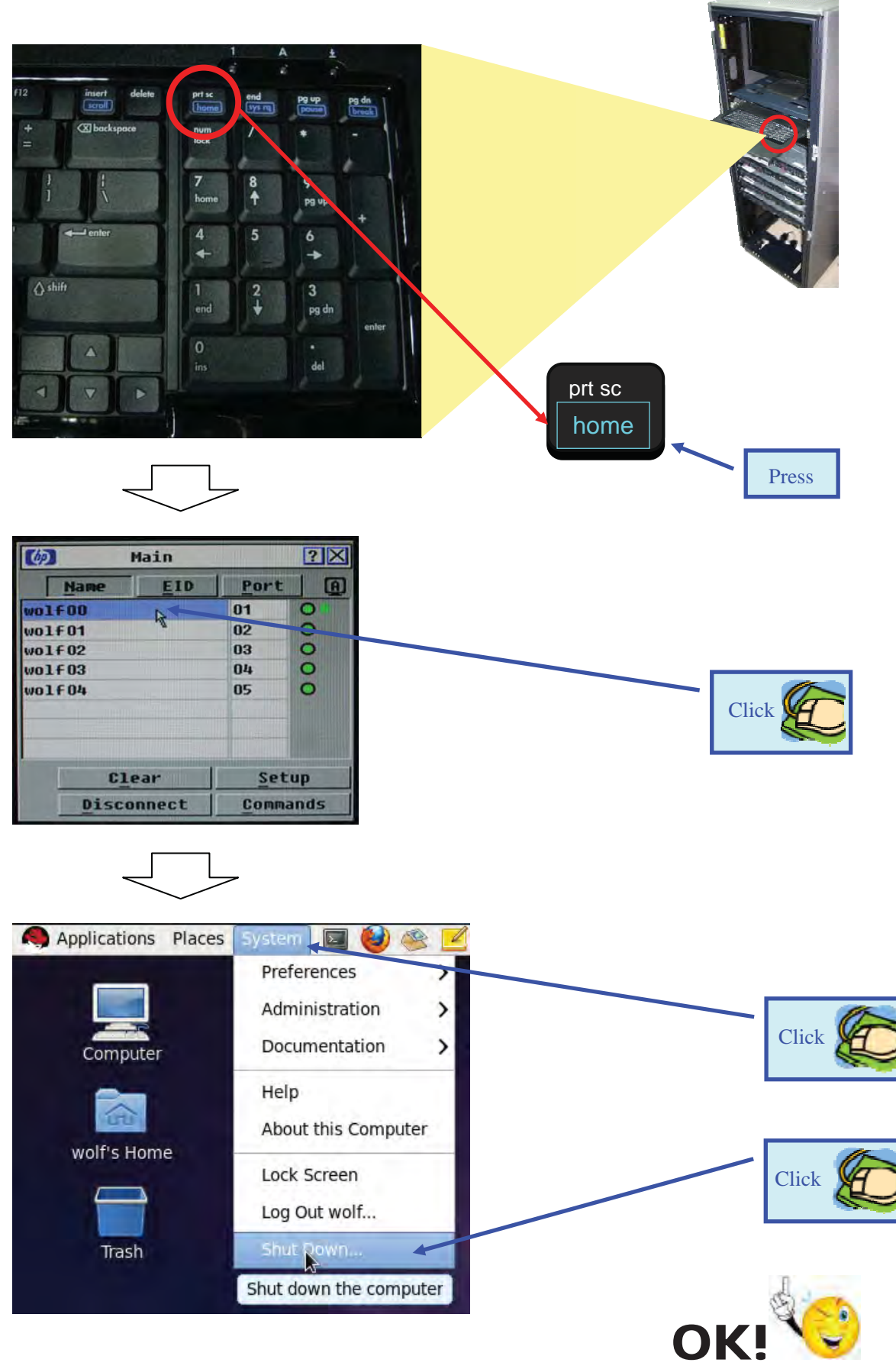

2. Shutdown PC-Cluster from wolf04 to wolf00

Shutdown Completed!!

#### Japan Meteorological Agency Non-Hydrostatic Model (JMA-NHM) Operation Manual for PC-Cluster

- 1. Preparation Procedures for JMA-NHM Operation
- 1.1. Log In: Console PC → PC-Cluster

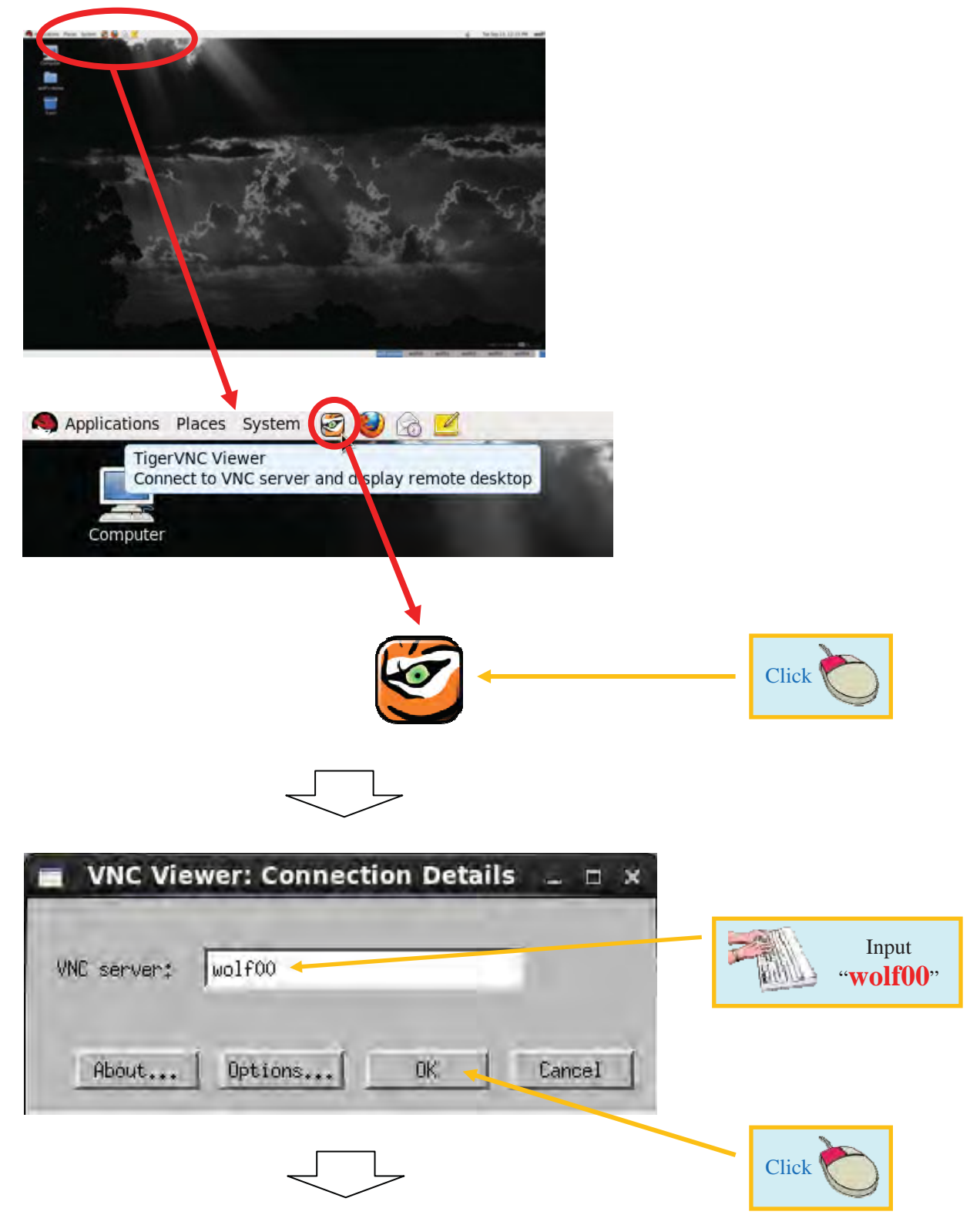

| wolf00.                      | bmd  |                                                    | Click               |
|------------------------------|------|----------------------------------------------------|---------------------|
| wolfoo<br>Password:          | .bmd |                                                    | Input<br>"XXXXXX"   |
| Applications: Packet: System |      | Mon 5<br>(-) ↓ ↓ ↓ ↓ ↓ ↓ ↓ ↓ ↓ ↓ ↓ ↓ ↓ ↓ ↓ ↓ ↓ ↓ ↓ | ap 12, 5:51 PM wolf |
| ngtrvic x11                  |      | war-conscie <u>world1</u> world1 wolf02 wo         |                     |

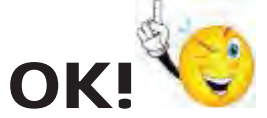

Log In Procedure Completed!!

#### 1.2. Open NWP Directory

(1) Open "Computer/FileSystem"

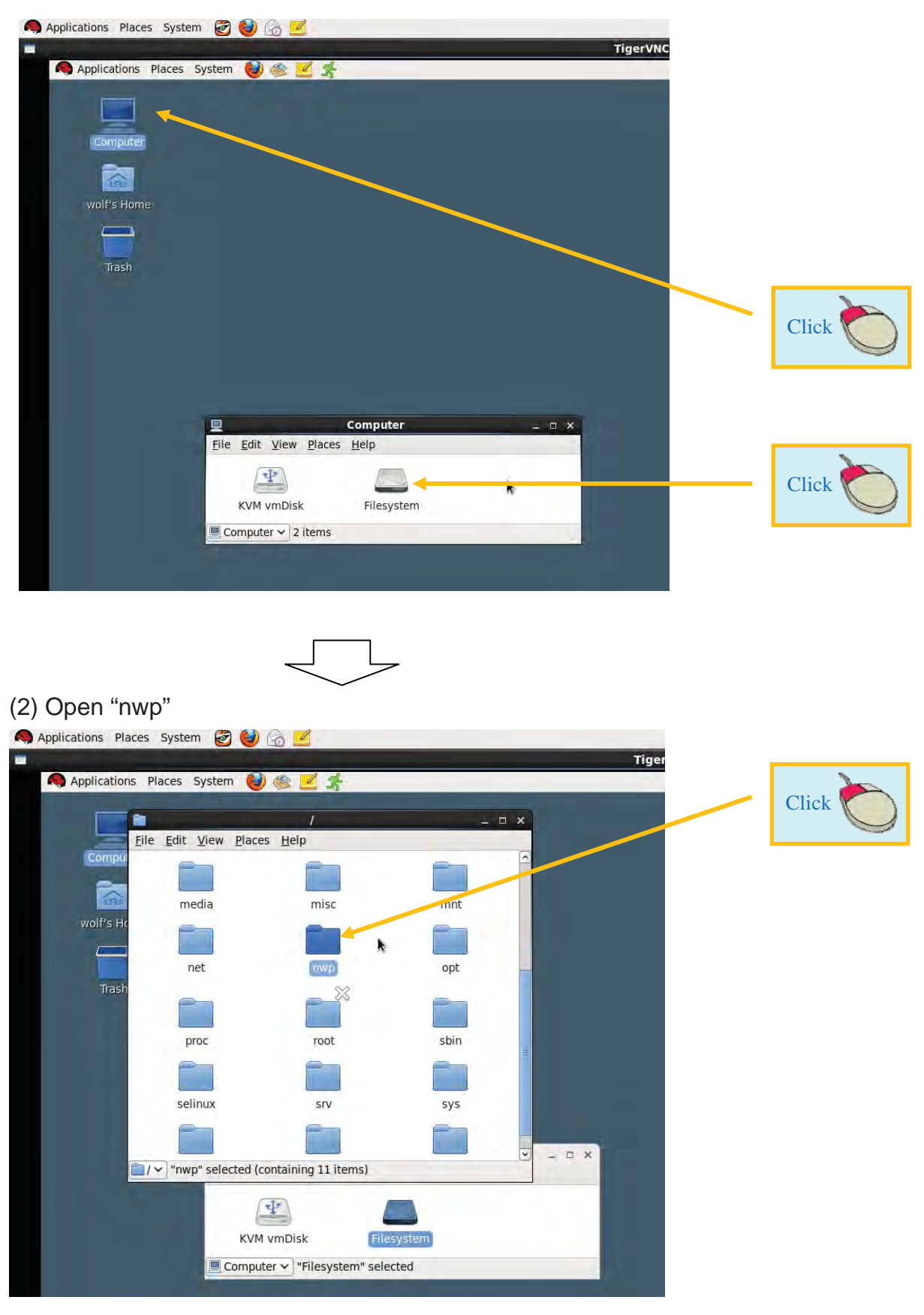

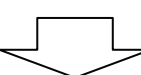

#### (3) Open "nhm\_nus13"

|                             | nwp              |              | - 0 × |       |
|-----------------------------|------------------|--------------|-------|-------|
| <u>File Edit View Place</u> | ces <u>H</u> elp |              | -     |       |
|                             | P                | P            |       |       |
|                             |                  |              |       |       |
| examples                    | GTS-Data         | jma          |       |       |
|                             |                  | * 1          | 8     |       |
|                             |                  |              |       |       |
| lost+found                  | nhm_nus13        | nello-mbi    |       |       |
| #incl                       | wplf8<br>wplf8   |              |       |       |
| int m                       | wplf0<br>#wolf   |              |       |       |
| hello-mpi.c                 | machinefile      | nus13.tar.bz | 2     | Click |
|                             | _                |              | ~     | CIICK |

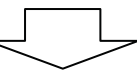

|                          | nhm_nus13                | ×    |
|--------------------------|--------------------------|------|
| <u>File Edit View Pl</u> | aces <u>H</u> elp        |      |
|                          |                          |      |
| Const                    | Data                     | Doc  |
|                          |                          |      |
| Module                   | Parm                     | 55   |
|                          |                          |      |
| Tools                    | webnhm                   | Work |
| inhm_nus13 ∽ 9 it        | ems, Free space: 30.3 GB |      |

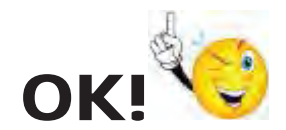

Open NWP Directory Completed!!

#### 1.3. Open Terminal

| Help<br>Data | Doc    |             |             |             |
|--------------|--------|-------------|-------------|-------------|
| Data         | Doc    |             |             |             |
| Data         | Doc    |             |             |             |
| Ph           | -      |             |             |             |
|              |        |             |             | Click       |
| Parm         | Ss     |             |             | Chek        |
| 87           | -      |             |             |             |
| webnhm       | Work   |             |             |             |
|              | webnhm | webnhm Work | webnhm Work | webnhm Work |

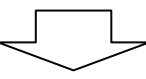

| <u>E</u> dit <u>V</u> iew <u>P</u> lace | nhm_nus13<br>es <u>H</u> elp | _ = ×                                                       |     |             |
|-----------------------------------------|------------------------------|-------------------------------------------------------------|-----|-------------|
| Const                                   | Data                         | Doc                                                         |     |             |
|                                         |                              | Create <u>F</u> older<br>Create <u>D</u> ocument            | >   |             |
| Module                                  | Parm                         | Open in Terminal<br>Open in <u>M</u> idnight Command        | ler | Select      |
| Tools                                   | webnhm                       | Arrange Items<br>Clean <u>Up</u> by Name                    | >   |             |
| nm nus13 v Open                         | the currently open fol       | Paste                                                       |     | <b>&gt;</b> |
|                                         |                              | Zoom <u>I</u> n<br>Zoom <u>O</u> ut<br>Normal Si <u>z</u> e |     | Click       |
|                                         |                              | Properties                                                  |     |             |

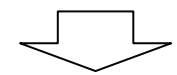

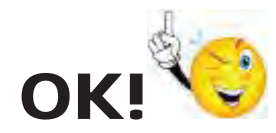

Open Terminal Completed!!

#### 2. JMA-HNM Operation

- 2.1. Download of Broader Data
- 2.1.1. JMBSC Data Case

#### 2.1.1.1. Time Setting

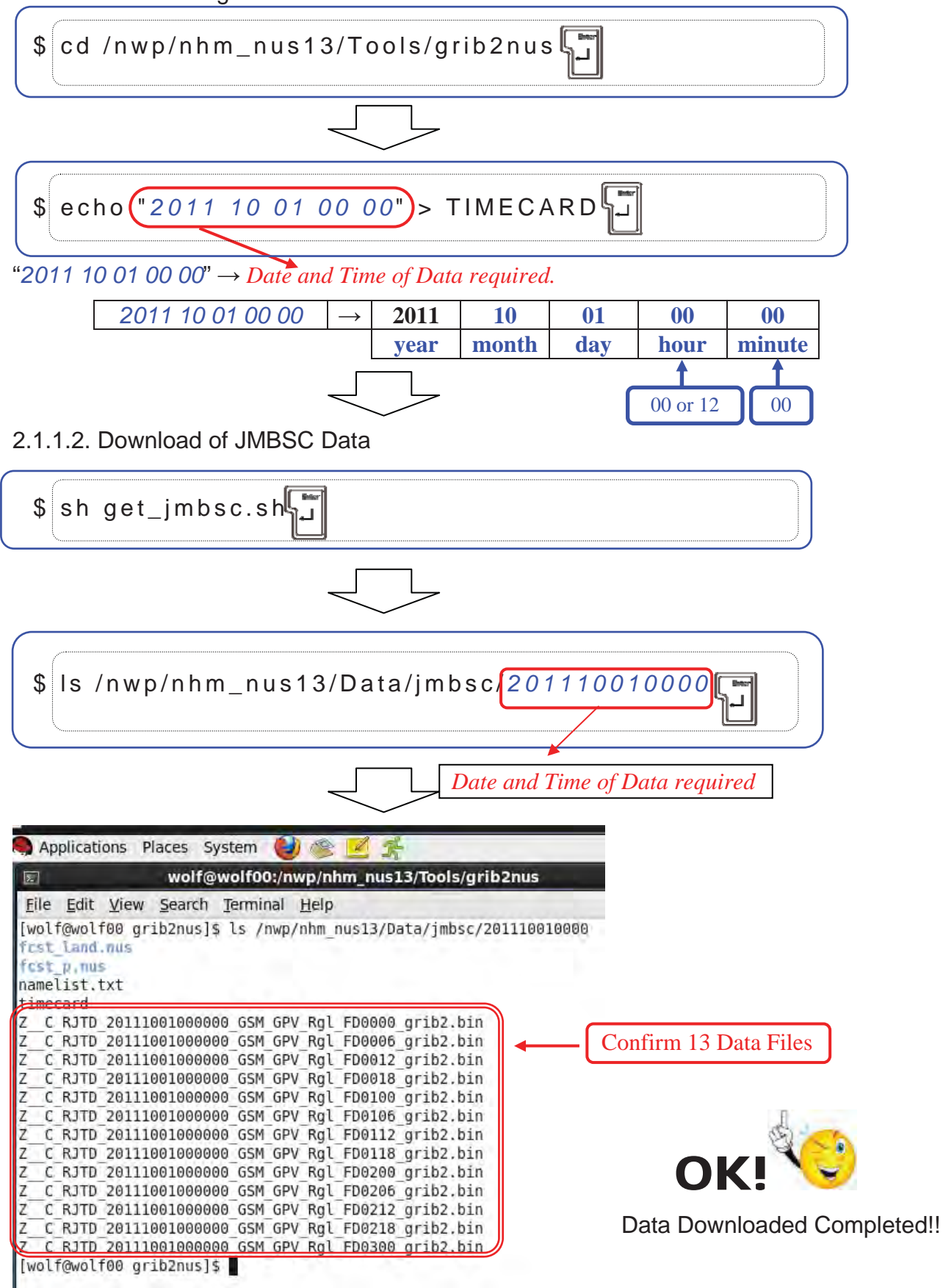

#### 2.1.1.3. Data Conversion: grib2 formatted Data $\rightarrow$ NuSDaS formatted Data

| \$ sh jmbsc2nus.sh                                                                                                    |                        |
|----------------------------------------------------------------------------------------------------|------------------------|
|                                                                                                    |                        |
| \$ Is /nwp/nhm_nus13/Data/jmbsc/2011100100<br>Date and Time of D                                                                                                    | ata required           |
| Applications Places System 😡 🕸 🗹 🛸<br>wolf@wolf00:/nwp/nhm_nus13/Tools/grib2nus<br>File Edit View Search Terminal Help<br>[wolf@wolf00 grib2nus]\$ ls /nwp/nhm nus13/Data/jmbsc/201110010000<br>Test_Land.nus<br>fest_p.nus<br>namelist.txt                                                                                                    | Confirm: 2 Directories |
| <pre>timecard<br/>Z C RJTD 20111001000000 GSM GPV Rgl FD0000 grib2.bin<br/>Z C RJTD 20111001000000 GSM GPV Rgl FD0006 grib2.bin<br/>Z C RJTD 20111001000000 GSM GPV Rgl FD0012 grib2.bin<br/>Z C RJTD 20111001000000 GSM GPV Rgl FD0018 grib2.bin<br/>Z C RJTD 20111001000000 GSM GPV Rgl FD0100 grib2.bin<br/>Z C RJTD 20111001000000 GSM GPV Rgl FD0106 grib2.bin</pre>                                       | 2 Data Files           |
| <pre>ZC_RJTD_20111001000000_GSM_GPV_RgL_FD0112_gr1b2.bin ZC_RJTD_20111001000000_GSM_GPV_Rgl_FD0200_grib2.bin ZC_RJTD_20111001000000_GSM_GPV_Rgl_FD0206_grib2.bin ZC_RJTD_20111001000000_GSM_GPV_Rgl_FD0212_grib2.bin ZC_RJTD_20111001000000_GSM_GPV_Rgl_FD0218_grib2.bin ZC_RJTD_20111001000000_GSM_GPV_Rgl_FD0218_grib2.bin ZC_RJTD_20111001000000_GSM_GPV_Rgl_FD0300_grib2.bin [wolf@wolf00_grib2nus]\$</pre> |                        |

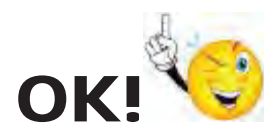

Data Conversion Completed!!

#### 2.1.2. Ra-II Data Case

#### 2.1.2.1. Time Setting

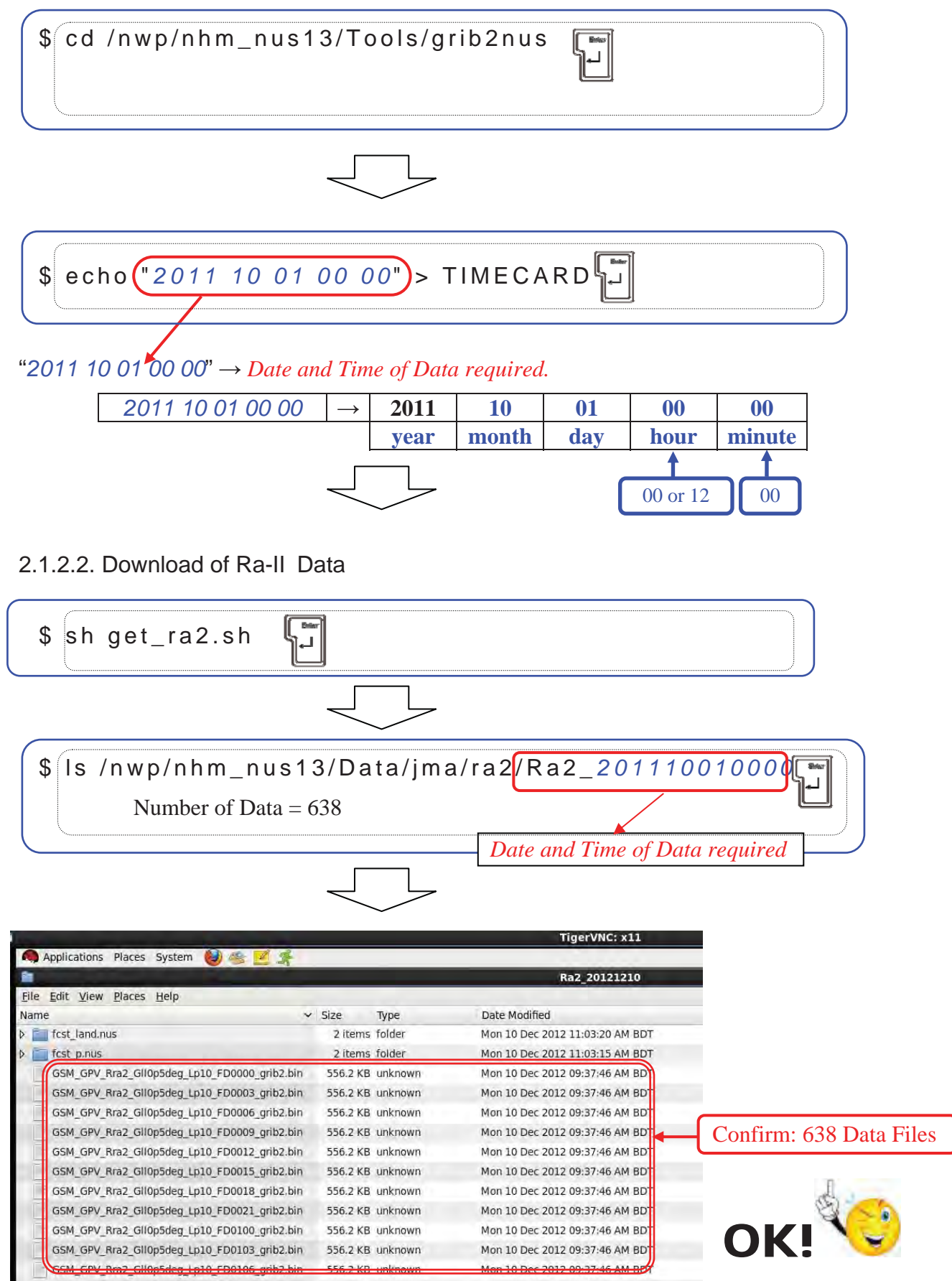

Data Downloaded Completed!!

2.1.2.3. Ra2 Data Conversion: grib2 formatted Data  $\rightarrow$  NuSDaS formatted Data

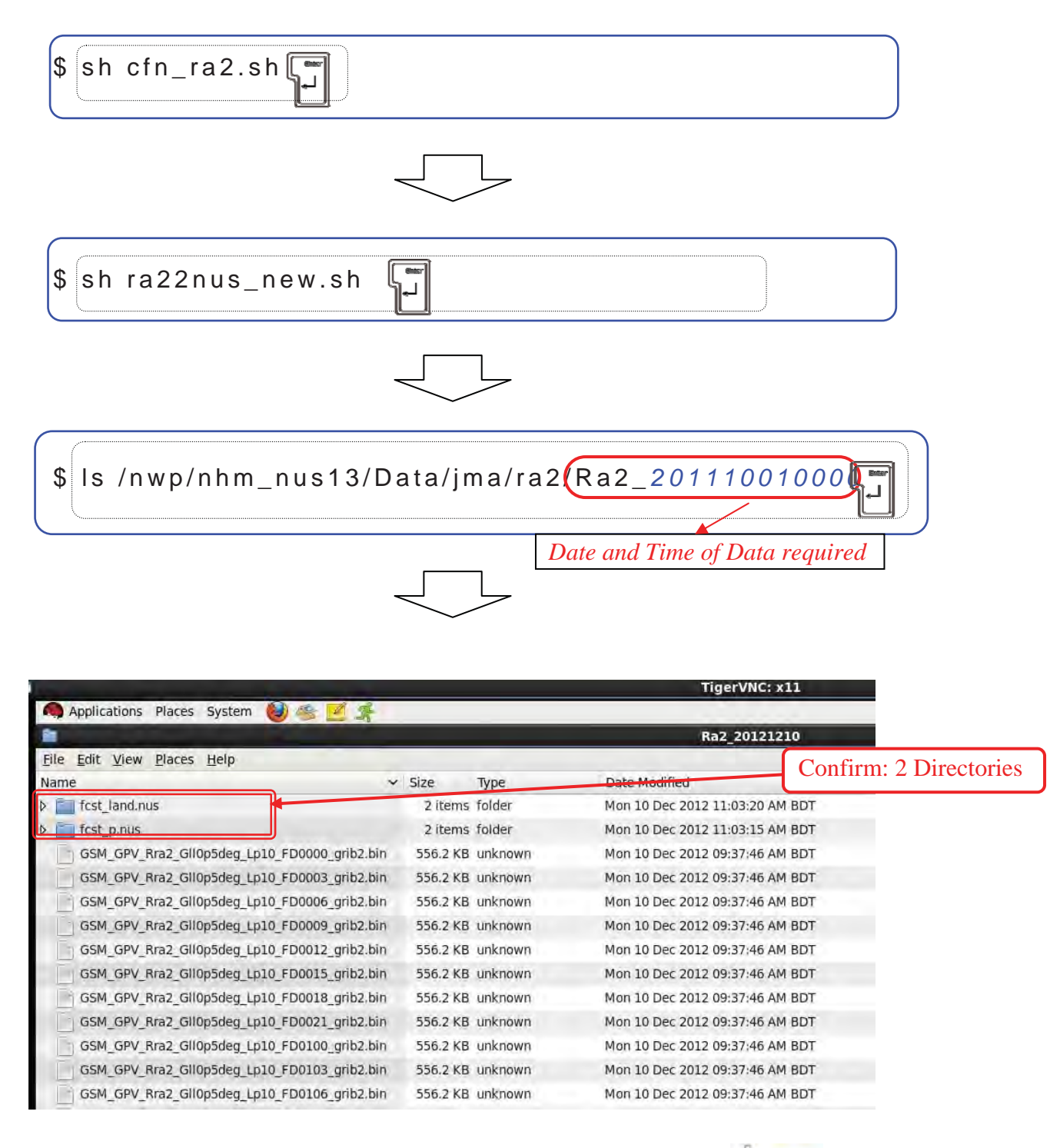

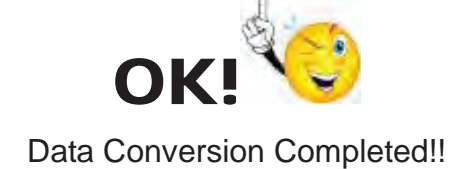

#### 2.2. Forecasting of JMA-NHM

#### 2.2.1. Forecasting of JMBSC-Case

#### 2.2.1.1. Forecast Parameter Setting of JMBSC-Case

| gedit parm.sh                                                                                                    |                       |
|----------------------------------------------------------------------------------------------------|-----------------------|
|                                                                                                    |                       |
| Applications Places System 😫 🕸 💋 🐔                                                                                                    |                       |
| wolf@wolf00:/nwp/nhm_nus13/Ss/RF20km _                                                                                                    | . <b>D</b> ×          |
| *parm.sh (/nwp/nhm_nus13/Ss/RF20km) - gedit                                                                                                    |                       |
| <u>File Edit View Search Tools Documents Help</u>                                                                                                    |                       |
| 🍳 🚍 Open 🗸 🛃 Save 🚔 🥱 Undo 🛛 🕌 🚰 👰                                                                                                    |                       |
| *parm.sh 🗶                                                                                                    |                       |
| #!/bin/sh                                                                                                    |                       |
| <pre># directory<br/>DIRNAME=RF20km #set experiment name<br/>NHMDIR=/nwp/nhm_nus13 #set your \${NHM}directory in full-path<br/>MYDIR=\${NHMDIR}<br/>SHDIR=\${MYDIR}/Ss/\${DIRNAME}<br/>BINDIR=\${MYDIR}/Module/Bin<br/>CSTDIR=\${MYDIR}/Const</pre>                                                                                                    | Input<br>Forecast Tim |
| PARMDIR=\${MYDIR}/Parm/\${DIRNAME}                                                                                                    | FTEND (Forecast Time) |
| JGWKDIR=\${MYDIR}/Data/\${DIRNAME}<br>JGWKDIR=\${MYDIR}/Work/\${DIRNAME}                                                                                                    | 1 - 72 (hours)        |
| DATADIR=\${MYDIR}/Data/\${DIRNAME}                                                                                                    | KTDEL=6 (JMBSC Data   |
| INPUTDIR=\${MYDIR}/Data # not need jra", "jmbsc", "ncepld_fct" and "ncepld_                                                                                                    | _anl"                 |
| <pre># model parameters<br/>IDT=60  #set dt(sec) about dx(in km) * 3~5<br/>KTUNIT=60  #Whit of FT &amp; KT: "60" means hour(default), "1" means minute<br/>FTEND=72  #forecast hour (or minute when KTUNIT=1)<br/>KTDEL=6  #interval hour (or minute when KTUNIT=1) of boundary file</pre>                                                                                                    |                       |
|                                                                                                    |                       |
|                                                                                                    |                       |
| Applications Places System 🕹 🎕 🗹 📌                                                                                                    | Click                 |
| wolf@wolf00:/nwp/nhm_nus13/Ss/RF20km _ = *                                                                                                    | 9                     |
| *parm.sh (/nwp/nhm pusi13/Ss/RF20km) - gedit                                                                                                    |                       |
| Che Coren V A Saver Chi Souch Chi Saver Chi Saver Chi Sa | Click                 |
| *nam sh %                                                                                                    | V                     |
|                                                                                                    |                       |
|                                                                                                    |                       |

Forecast Parameter Saved!!

JMA-NHM Operation Manual - 10 -

#### 2.2.1.2. Forecasting of JMBSC-Case

Forecast by JMA - NHM

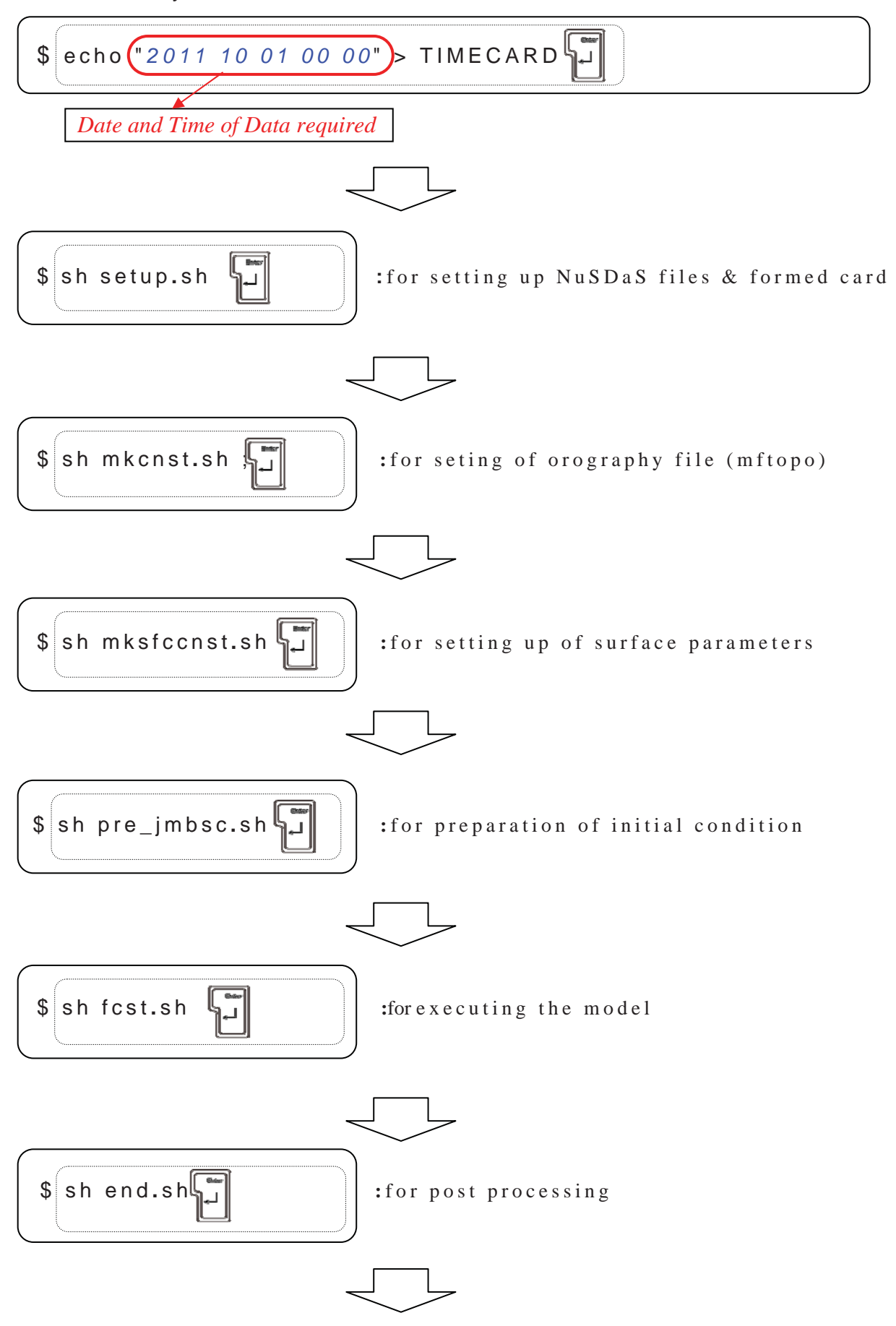

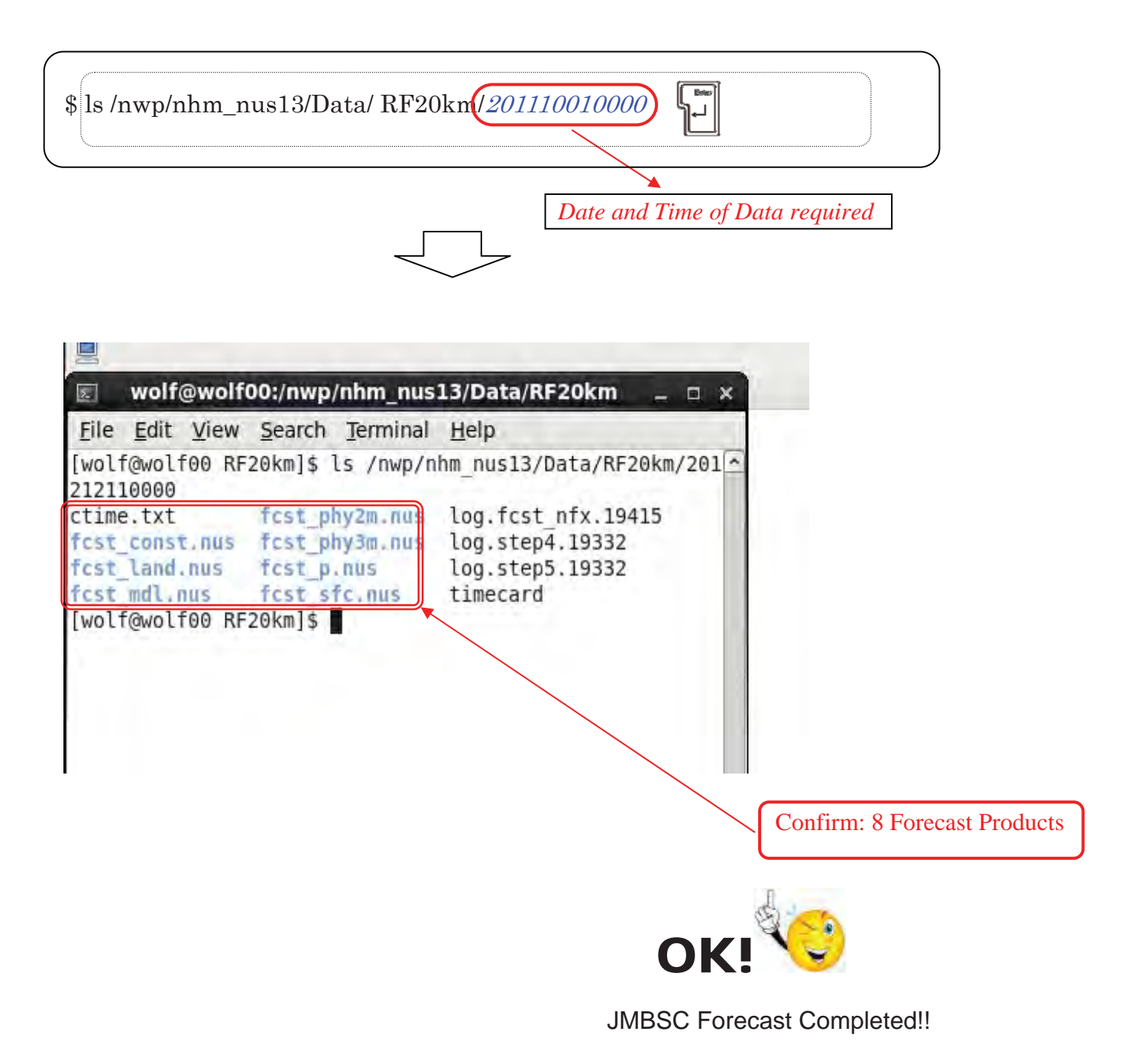

#### 2.2.2. Forecasting of Ra2-Case

#### 2.2.2.1. Forecast Parameter Setting of Ra2-Case

| \$ cd /nw                                                                                                    | vp/nhm_nus13/Ss/RF20km_ra2                                                                                                    |        |
|----------------------------------------------------------------------------------------------------|----------------------------------------------------------------------------------------------------|--------|
|                                                                                                    |                                                                                                    |        |
| \$ gedit                                                                                                    | parm.sh                                                                                                    |        |
|                                                                                                    |                                                                                                    |        |
| S Applicatio                                                                                                    | ns Places System 🞯 🥹 😪 🗾                                                                                                    |        |
| 2                                                                                                    | parm.sh (~/Desktop/nhm_nus13/Ss/RF20km_ra2) - gedit                                                                                                    |        |
| Eile Edit Vi                                                                                                    | ew <u>S</u> earch <u>T</u> ools <u>D</u> ocuments <u>H</u> elp                                                                                                    |        |
| 😋 📄 Ope                                                                                                    | n 🗸 🌆 Save 🚔 🥱 Undo 👘 🙀 📑 💼 🛤                                                                                                    |        |
| parm.sh 🕽                                                                                                    | <                                                                                                    |        |
| #!/bin/sh                                                                                                    | 4. V.                                                                                                    |        |
| <pre># directory DIRNAME=RF20 NHMDIR=/nwp, MYDIR=\${NHME SHDIR=\${MYDI BINDIR=\${MYDI BINDIR=\${MYE CSTDIR=\${MYE PARMDIR=\${MYE DOPODIR=\${MYE DATADIR=\${MYE BINDIR=\${MYE BINDIR=\${M</pre> | <pre>9km_ra2 #set experiment name<br/>/nhm_nus13 #set your \${NHM}directory in full-path<br/>DIR}<br/>IR}/Ss/\${DIRNAME}<br/>DIR}/Module/Bin<br/>DIR}/Const<br/>/DIR}/Parm/\${DIRNAME}<br/>/DIR}/Data/\${DIRNAME}<br/>/DIR}/Work/\${DIRNAME}<br/>/DIR}/Data/\${DIRNAME}</pre> |        |
| INPUTDIR=\${N                                                                                                    | <pre>MYDIR}/Data # not need "jra", "jmbsc", "ncepld_fct" and '</pre>                                                                                                    |        |
| # model para                                                                                                    | ameters                                                                                                    | Input  |
| IDT=60<br>KTUNIT=60                                                                                                    | <pre>#set gt(sec) about dx(in Km) * 3~5 #Unit of FT &amp; KT: "60" means hour(default). "1" means</pre>                                                                                                    | KTDEL= |
| FTEND=72<br>KTDEL=3                                                                                                    | <pre>#forecast hour (or minute when KTUNIT=1) #interval hour (or minute when KTUNIT=1) of boundary # ("6" for JMBSC, JRA, NCEP anl. # "3" for HiResGSM(ra2 &amp; ql). NCEP fct. JMBSC MSM.</pre>                                                                              |        |
|                                                                                                    | # "12" for jma_p_125.)                                                                                                    |        |
| # param                                                                                                    | meter for domain                                                                                                    |        |

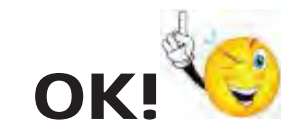

Forecast Parameter Saved!!

#### 2.2.2.2. Forecasting of Ra2-Case

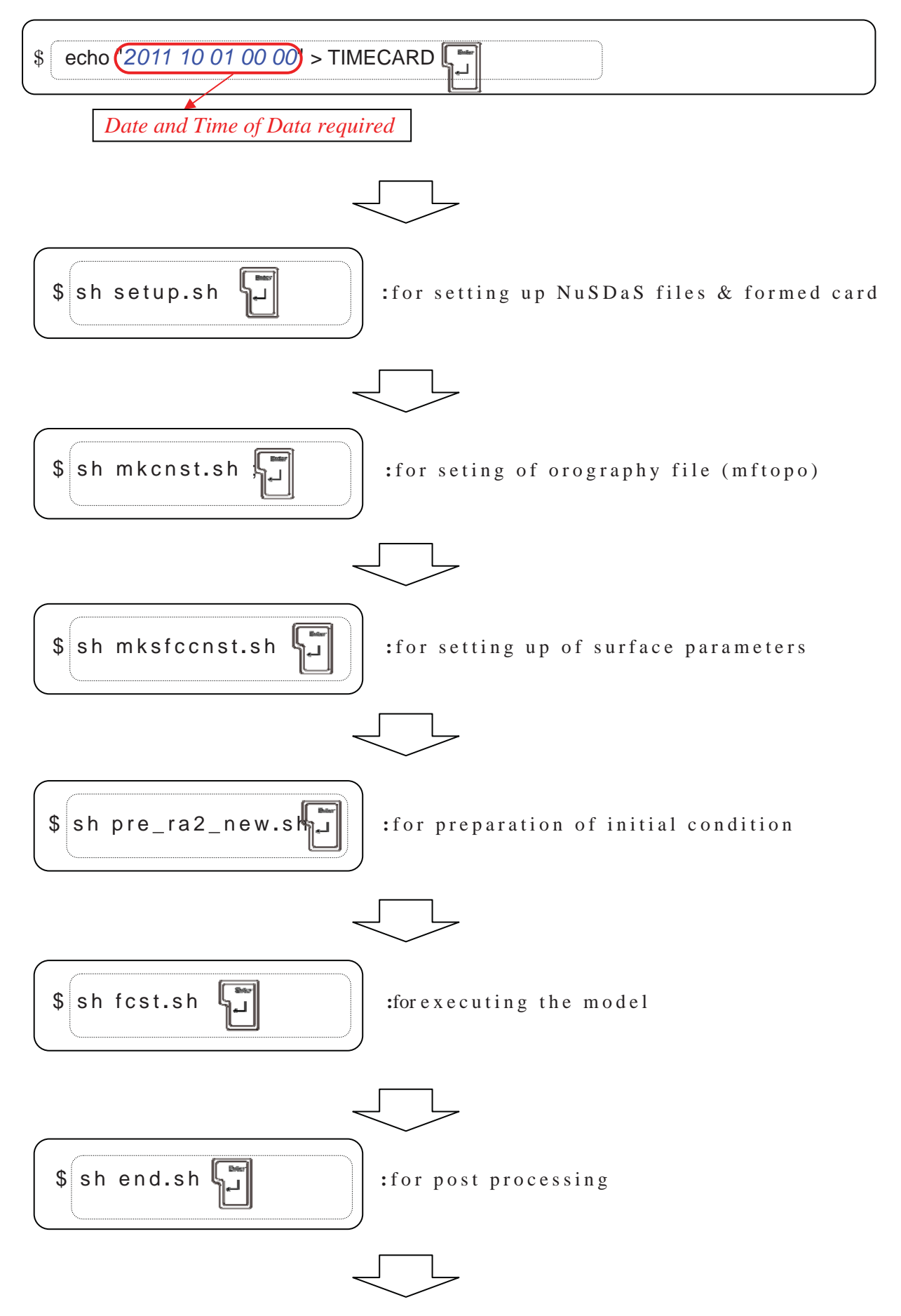

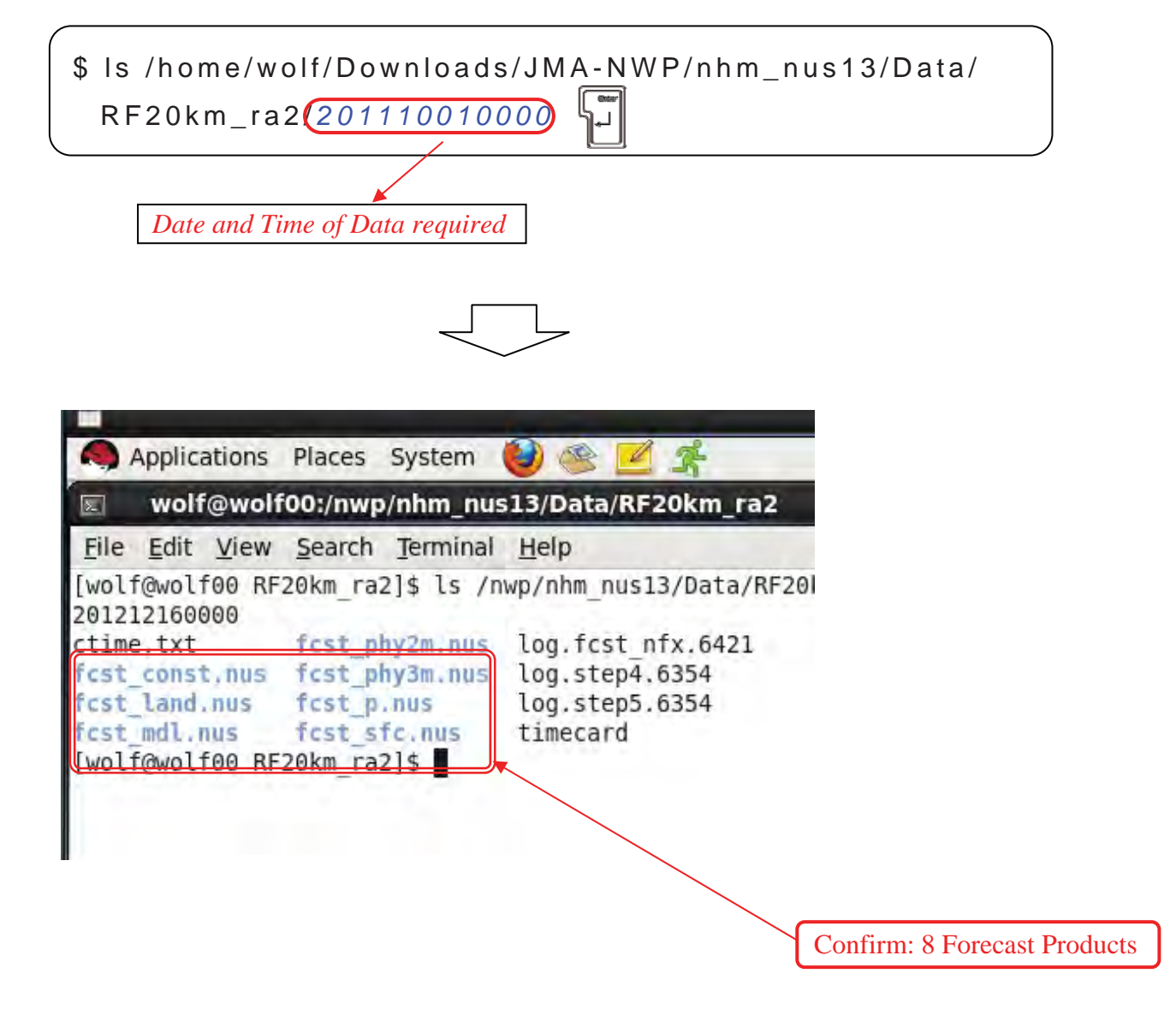

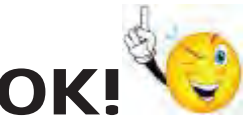

Ra2 Forecast Completed!!

#### 3. Visualization of JMA-NHM Forecast

#### 3.1. WEB PANDAH MENU

| \$firefox http://wolf00/~wolf/webpandah/index.cgi                                                                                                    |                  |
|----------------------------------------------------------------------------------------------------|------------------|
| WEB PANDAH MENU                                                                                                    | ~                |
| WEB PANDAH MENU                                                                                                    |                  |
| DATA HOST SUBMIT                                                                                                    |                  |
|                                                                                                    | Click            |
| Applications Places System 😨 🕑 🕝 🗹<br>WEB PANDAH MENU - Mozilla Firefox                                                                                                    |                  |
| File Edit View History Bookmarks Tools Help                                                                                                    |                  |
| E S A A A A A A A A A A A A A A A A A A                                                                                                    |                  |
| Source And And And And And And And And And And                                                                                                    |                  |
| A MED DANDALLMENT                                                                                                    |                  |
|                                                                                                    |                  |
| WEB PANDAH MENU<br>WEB PANDAH MENU<br>DATA DIRECTORY/nwp/nhm_nus13/Data/RF20km<br>local PLOT ONLY OBS SUBMIT                                                                                                    |                  |
| WEB PANDAH MENU<br>WEB PANDAH MENU<br>DATA DIRECTORY//nwp/nhm_nus13/Data/RF20km<br>Ilocal<br>PLOT ONLY OBS (ILSUBMIT)                                                                                                    | Click            |
| WEB PANDAH MENU      WEB PANDAH MENU  DATA DIRECTORY/nwp/nhm_nus13/Data/RF20km  local  PLOT ONLY OBS SUBMIT  PLOT ONLY OBS DE SUBMIT  PLOT ONLY OBS DE SUBMIT  PLOT ONLY OBS DE SUBMIT                                                                                                    | Confirm<br>Click |
|                                                                                                    | Confirm<br>Click |
| WEB PANDAH MENU WEB PANDAH MENU DATA DIRECTORY/nwp/nhm_nus13/Data/RF20km local PLOT ONLY OBS SUBMIT PLOT ONLY OBS SUBMIT PLOT ONLY OBS SUBMIT Const.nus SUBMIT Const.nus SUBMIT | Confirm<br>Click |

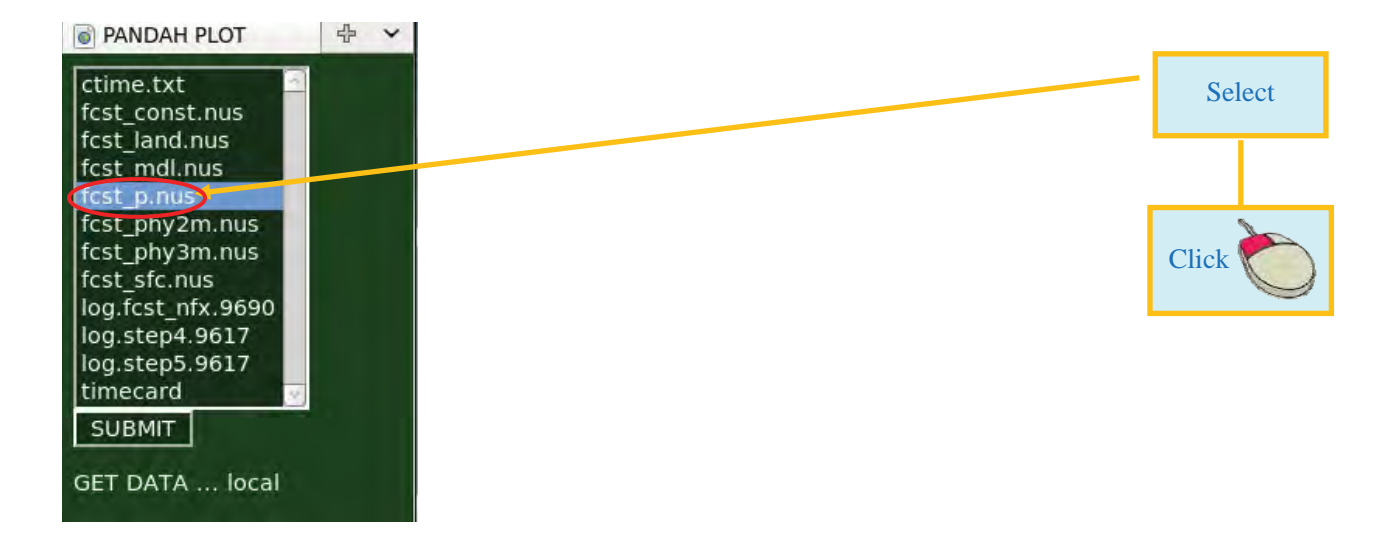

![](_page_24_Picture_1.jpeg)

| PANDAH PLOT                                                          | 中                                                |                 |                        |                         |                           |
|----------------------------------------------------------------------|--------------------------------------------------|-----------------|------------------------|-------------------------|---------------------------|
|                                                                      |                                                  |                 | PANDAH P               | PLOT                    |                           |
| DATA DIRECTORY/nwp/nhm_n                                             | us13/Data/RF20km/20111228000                     | 0/fcst_p.nus    |                        |                         |                           |
| PLOT IMAGE horizontal plot                                           | AREA:(X,Y)=                                      | ,1 )-(115 ,103  | do not plot cut region | plot simulation i       | result 🔍 plot observation |
| PLOT LEVEL ELEM                                                      | FT INTV.                                         | STYLE           | STD. VALUE VALU        | IE                      |                           |
| ELEM1 🗹 SURF 🕇 RAIN                                                  | ✓ 4320MIN ✓ 1.e+30                               | fill (color)    | default value 🛛 🕇 1.e+ | -30                     |                           |
| ELEM2 🗹 DITTO 🚽 PSEA                                                 | ▼ DITTO ▼ 1.e+30                                 | contour (black) | default value 🔹 1.e+   | -30                     |                           |
| ELEM3 🔲 DITTO 🕶 WINE                                                 | DITTO 🔹 1.e+30                                   | contour (red)   | • default value • 1.e+ | -30                     |                           |
| ELEM4 🔲 DITTO 🕇 PSEA                                                 | . ▼ DITTO ▼ 1.e+30                               | fill (color)    | default value 🔹 1.e+   | -30                     |                           |
| ELEM5 🗌 DITTO 🚽 PSEA                                                 | ▼ DITTO ▼ 1.e+30                                 | fill (color)    | default value 🚽 1.e+   | -30                     |                           |
| ELEM6 🗌 DITTO 🖌 PSEA                                                 | ▼ DITTO ▼ 1.e+30                                 | fill (color)    | default value 🔹 1.e+   | -30                     |                           |
| extra element                                                        |                                                  |                 |                        |                         |                           |
| PLOT LEVEL ELEM                                                      | FT INTV.                                         | STYLE           | STD. VALUE VALU        | IE.                     |                           |
| ELEM7 🗹 SURF 👻 PSEA                                                  | • 4320MIN • 1.e+30                               | fill (color)    | default value 🔹 1.e+   | -30                     |                           |
| ELEM8 SURF VINC                                                      | O ▼ 4320MIN ▼ 1.e+30                             | contour (red)   | default value 🔹 1.e+   | -30                     |                           |
| observation<br>OBS DATE 2003YEAR 1 121<br>PLOT LEVEL ELEM FT INTV. S | MON V 28DAY V DOHR V O<br>STYLE STD. VALUE VALUE |                 | NUM OF RAIN            | FRAIN HATCH HARROW SIZE |                           |
| NO plot - auto(50) -                                                 | 1 • 180MIN •                                     | 0.4mm -         | 1,5,10,20,50,1         | .00 🔻 plot 🔻 default 🕇  | default 🔻 style:          |
| SUBMIT SAVE IMAGE                                                    | OMPRESS TYPE                                     |                 | FILE GET DATA local    |                         |                           |

![](_page_24_Picture_3.jpeg)

WEB PANDAH Menu prepared!!

#### 3.2. Direction of PANDAH PLOT

|              | (A)           | $\mathbb{R}$          | (B)           | (C)         | (D) (E                    | ) (F)                 | ) (G        |                   |                  |      |
|--------------|---------------|-----------------------|---------------|-------------|---------------------------|-----------------------|-------------|-------------------|------------------|------|
| PAND.        | AH PLOT       | $\forall \not \vdash$ | +             |             |                           |                       |             |                   |                  |      |
|              |               | Ň                     |               |             |                           | PAND                  | ан г.от     |                   |                  |      |
| DATA D       | RECTORY wp    | /nhm_nus_/I           | Data/RF20km/  | 01112280000 | st_p.nus                  |                       |             |                   |                  |      |
| PLOT IM      | AGE h rizonta | l plot                | AREA (X,Y)    |             | 1 )-(115 ,103             | ) do not plot cut reg | ior         | plot simulation i | result           | n    |
|              |               |                       |               |             |                           |                       |             |                   |                  | -    |
| EL CALL      |               |                       |               |             | STYLE                     | STD. VALUE            |             |                   |                  |      |
| ELEMI        |               |                       |               | 1.e+30      |                           | default value         | 1.e+30      |                   |                  |      |
| ELEM2        |               |                       |               | 1.e+30      | contour (black)           | default value         | 1.e+30      |                   |                  |      |
| ELEM3        |               |                       |               | 1.e+30      | Contour (red)             | default value         | 1.e+30      |                   |                  |      |
| ELEM4        |               | PSEA •                |               | 1.e+30      |                           | default value         | 1.e+30      |                   |                  |      |
| ELEMS        |               | PSEA •                |               | 1.e+30      |                           | default value         | 1.e+30      |                   |                  |      |
| ELEMO        |               | PSEA •                |               | 1.e+30      |                           | default value         | 1.e+30      |                   |                  |      |
| extra el     | ement         |                       |               |             |                           |                       |             |                   |                  |      |
| F            | LOT           | ELEM                  | न             | INTV.       | STYLE                     | STD. VALUE            | VALUE       | 1                 |                  |      |
| ELEM7        | SURF -        | PSEA 🝷                | 4320MIN -     | 1.e+30      | fill (color)              | - default value 🔹     | 1.e+30      |                   |                  |      |
| ELEM8        | SURF -        | WIND -                | 4320MIN -     | 1.e+30      | contour (red)             | 🕇 default value 📑     | 1.e+30      |                   |                  |      |
| absonia      | tion          |                       |               |             |                           |                       |             |                   |                  |      |
| OBS DA       | TE 2003YEAR   | - 12MON               | - 28DAY -     | 00HR - 00   | MIN -                     |                       |             |                   |                  |      |
| PLOT         | EVELIELEMIFT  | INTV. STYLE           | STD. VALUE    | /ALUE       |                           |                       |             |                   |                  |      |
|              |               |                       |               |             | j.                        | Tr                    |             | 1                 |                  |      |
| INTV. OF     | GRID INTV. OF | WIND INTV             | . OF LAT.LON. | ACCUM. TIME | OF RAIN THRESHOLD OF MINU | MUM OF RAIN THRESH    | OLD OF RAIN | HATCH ARROW SIZE  | MAP FILE ST      | REAI |
| NO plo       | auto(50       |                       |               | 180MIN -    | 0.4mm                     | 1,5,10,2              | 20,50,100   | plot default      | default <u> </u> | yle1 |
| SUBM         | SAVE IM       | ¢ ∋E COMPRI           | ESS TYPE PN   | G C         |                           | FILE GET DATA loca    |             |                   |                  |      |
| NOTE         |               |                       |               |             |                           |                       |             |                   |                  |      |
| <b>( ( –</b> |               | (1)                   | (             | J) ]        |                           |                       |             |                   |                  |      |

(A) Selection of Horizontal PLOT or Vertical PLOT

![](_page_25_Figure_3.jpeg)

#### (B) Selection of Required Items in PLOT Check Box

| DIRECTORY /nwp/nhm_nu                                                                                                   | s13/Data/RF20km/20 | 1112280000/fc | st_p.nus                |                      |                   |                          |                              |
|----------------------------------------------------------------------------------------------------|--------------------|---------------|-------------------------|----------------------|-------------------|--------------------------|------------------------------|
| MAGE horizontal plot                                                                                                    | AREA:(X,Y)=        | (1 ,1         | ) -(115 ,103            | ) do not plot cut re | gion 💌            | O plot simulation result | plot observation             |
|                                                                                                    |                    | NTV. IST      | YLE                     | STD. VALUE           |                   |                          |                              |
| SURF - RAIN                                                                                                    | ✓ 4320MIN ✓ 1      | L.e+30 f      | ill (color)             | default value        | 1.e+30            |                          |                              |
| DITTO 🚽 PSEA                                                                                                    |                    | l.e+30 c      | ontour (black) 🚽        | default value        | 1.e+30            |                          |                              |
|                                                                                                    | - DITTO - :        | e+30 c        | ontour (red) 🔹          | default value        | 1.e+30            |                          |                              |
| DITTO 🚽 PSEA                                                                                                    | - DITTO -          | .e+30 fi      | ll (color) 🛛 🗸          | default value        | 1.e+30            |                          |                              |
| DITTO - PSEA                                                                                                    | - DITTO - I        | e+30 f        | ill (color) 🚽           | default value        | 1.e+30            |                          |                              |
|                                                                                                    |                    | e+30 fi       | ill (color) 🔹           | default value        | 1.e+30            |                          |                              |
| lement                                                                                                    |                    |               |                         |                      |                   |                          |                              |
| sement                                                                                                    |                    |               |                         |                      |                   |                          |                              |
| PLOT LEVEL ELEM                                                                                                    | FT II              | NTV. ST       | YLE                     | STD. VALUE           | VALUE             |                          |                              |
| SURF - PSEA                                                                                                    | - 4320MIN          | .e+30 fi      | ll (color) 🔹            | default value        | 1.e+30            |                          |                              |
|                                                                                                    | - 4320MIN -        | e+30 c        | ontour (red) 🔹 🔹        | default value        | 1.e+30            |                          |                              |
|                                                                                                    |                    |               |                         |                      |                   |                          |                              |
| III 2003YEAR     12M<br>LEVEL ELEM  FT INTV. S<br>DF GRID INTV. OF WIND <br>Dt -   auto(50) -  <br>III   SAVE IMAGE  CC | INTV. OF LAT.LON   | CCUM. TIME OF | RAIN THRESHOLD OF MINUM |                      | IOLD OF RAIN HATO | CH ARROW SIZE MAP        | FILE STREAL<br>ault T style1 |

Click

(C) Selection of Required Pressure Level

![](_page_26_Figure_3.jpeg)

(D) Selection of required Meteorological Elements

|                                       | ELEM   |   |   |         |
|---------------------------------------|--------|---|---|---------|
|                                       | RAIN   | - |   |         |
| Sea Level Pressure                    | PSEA   | ā |   |         |
| Rainfall                              | RAIN   |   |   |         |
| Height: without Surface               | 7      |   |   |         |
| Horizontal Wind                       | WIND   |   |   |         |
| Vector Expression of Wind: Arrows     | VECT   |   |   |         |
| Stream Lines with Arrows              | STRM   |   |   |         |
| Wind Speed (Isotach)                  | ISTC   | = |   |         |
| Vorticity                             | VOR    |   |   |         |
| Divergence                            | DIV    |   |   |         |
| Circulation of Stream                 | CIRCUL |   |   |         |
| Zonal Wind                            | U      |   |   |         |
| Meridional Wind                       | v      |   |   |         |
| Temperature: Celsius                  | Т      |   |   |         |
| Potential Temperature                 | PT     |   |   |         |
| Equivalent Potential Temperature      | EPT    |   |   |         |
| Dew Point Depression (T-Td)           | TTD    |   |   |         |
| Humidity Depth                        | RH_D   |   |   | Select  |
| Showalter's Stability Index           | SSI    |   |   |         |
| K- Index                              | KI     |   |   |         |
| Convective Available Potential Energy | CAPE   |   |   |         |
| Upward Wind                           | W      |   |   |         |
| Time Change of Pressure (ω)           | OMG    |   |   | Click ( |
| (no use)                              | CVR    |   |   | Q       |
| (no use)                              | CWC    |   |   |         |
| Pressure                              | Р      |   |   |         |
| (no use)                              | SMQR   |   |   |         |
| (no use)                              | SMQS   |   |   |         |
| (no use)                              | SMQH   |   |   |         |
| (no use)                              | WETH   |   |   |         |
| (no use)                              | WETHQ  |   |   |         |
| (no use)                              | HVL    |   |   |         |
| (no use)                              | SMQI   |   | J |         |
| (no use)                              | SMQG   | 9 |   |         |

![](_page_28_Picture_0.jpeg)

![](_page_28_Figure_1.jpeg)

(F) Selection of Plotting Style

![](_page_28_Picture_3.jpeg)

(G) Selection of Standard Value for Plotting

![](_page_28_Picture_5.jpeg)

#### (H) Selection of Grid Interval

![](_page_29_Picture_1.jpeg)

(I) Selection of Wind Interval

| INTV. OF WIND                | Se    | lect |
|------------------------------|-------|------|
| auto(50)                     |       |      |
| auto(20)<br>auto(10) CC<br>3 | Click | Ó    |
| 5<br>10<br>1                 |       |      |

#### (J) Selection of Accumulated Time of Rain

![](_page_29_Figure_5.jpeg)

#### (K) Selection of Threshold of Minimum Rain

| THRESHOLD OF MINUMUM OF RAIN | Select |  |
|------------------------------|--------|--|
|                              | Click  |  |
|                              |        |  |

#### 3.2. Selection of WEB PANDAH PLOT

| DATA DIRECTOR memory must added and color of the serve at an added and color of the serve at a added and color of the serve at a added and color of the serve at a added and color of the serve at a added and color of the serve at a added and color of the serve at a added and color of the serve at a added and color of the serve at a added and color of the serve at a added and color of the serve at a added and color of the serve at a added and color of the serve at a added and the serve at a added and color of the serve at a added and color of the se                            |
|----------------------------------------------------------------------------------------------------|
| UALA UNISCI UNIT MARKE LUNIT MARKALIKATION ZUKUMAADI LEZANDADADUSE p.mus         PLOT IMARKE borizontal plot       AREALIKATION ZUKUMAADI LEZANDADADUSE p.mus         PLOT IMARKE borizontal plot       AREALIKATION ZUKUMAADI LEZANDADADUSE p.mus         PLOT IMARKE borizontal plot       AREALIKATION ZUKUMAADI LEZANDADADUSE p.mus         FLEME       FT       NTV.         STILE       STID. VALUE       VALUE         FLEME       FT       NTV.         FLEME       GURF +       RAIN +       32300HIN +       1.0+30       Genetauli value -       1.0+30         FLEME       GURF +       RAIN +       33300HIN +       1.0+30       Genetauli value -       1.0+30         FLEME       GURTO -       PSEA +       OTTO +       1.0+30       Genetauli value -       1.0+30         FLEME       OTTO -       PSEA +       OTTO +       1.0+30       HII (color)       -       64Fault value -       1.0+30         FLEME       DITTO +       PSEA +       OTTO +       1.0+30       HII (color)       -       64Fault value -       1.0+30         FLEME       T       INTO +       STYLE       STD. VALUE       VALUE       -       1.0+30         FLEME       T       INTO +       STYLE       STD. VALUE       2.                                                                                                    |
| PLOT IMAGE       Contacrital plot       AREA-(K-Y)*       1       1       -115       103       do not plot cut region                                                                                                    |
| FLOT       EVEL       ELEM       FT       NTV       STVLE       STD. VALUE       VALUE         ELEME       Z       GURB 2       MAN       4320MIN 2       Le+30       fill foolor?       -       default value       Le+30         ELEME       Z       GURB 2       MAN       4320MIN 2       Le+30       fill foolor?       -       default value       Le+30         ELEM2       Z       DITTO 2       SEA 2       DITTO 2       Le+30       contour (black)       -       default value       Le+30         ELEM2       OITTO 2       SEA 2       DITTO 2       Le+30       fill foolor?       -       default value       Le+30         ELEM3       OITTO 2       SEA 2       DITTO 2       Le+30       fill foolor?       -       default value       Le+30         ELEM6       DITTO 2       SEA 2       DITTO 2       Le+30       fill foolor?       -       default value       Le+30         ELEM6       FT       INTV       STYLE       STD. VALUE       VALUE       Le+30         ELEM6       FT       INTV       STYLE       STD. VALUE       Le+30       Le+30         ELEM6       SURE 2       SURE 2       SURE 2       SURE 2 <t< th=""></t<>                                                                                                    |
| ELEMA       ELEMA       FT       INTO       1.e+30       Contour (black)       •       default value       1.e+30         ELEMA       DITTO       I.e+30       Contour (black)       •       default value       1.e+30         ELEMA       DITTO       I.e+30       Contour (black)       •       default value       1.e+30         ELEMA       DITTO       I.e+30       Contour (md)       •       default value       1.e+30         ELEMA       DITTO       PSEA       OITTO       1.e+30       fill (celor)       •       default value       1.e+30         ELEMA       DITTO       PSEA       OITTO       1.e+30       fill (celor)       •       default value       1.e+30         extra element       PSEA       DITTO       1.e+30       fill (celor)       •       default value       1.e+30         ELEMA       PT       INTV       STYLE       STD. VALUE       VALUE       I.e+30         ELEMA       V       SURF       PSEA       4320MIN       1.e+30       fill (color)       0       1.e+30         ELEMA       SURF       WIND       4320MIN       1.e+30       fill (color)       0       1.e+30       0         ELEMA <t< th=""></t<>                                                                                                    |
| ELEM3       CITTO •       WIND •       DITTO •       Le+30       contour (red)       •       default value •       Le+30         ELEM4       CITTO •       PSEA •       DITTO •       Le+30       fill (color)       •       default value •       Le+30         ELEM4       CITTO •       PSEA •       DITTO •       Le+30       fill (color)       •       default value •       Le+30         ELEM6       DITTO •       PSEA •       DITTO •       Le+30       fill (color)       •       default value •       Le+30         ELEM6       DITTO •       PSEA •       DITTO •       Le+30       fill (color)       •       default value •       Le+30         extra element       PLOT LEVEL       ELEM       FT       INTV       STYLE       STD. VALUE       VALUE         ELEM7       SURF •       PSEA •       8320MIN •       Le+30       fill (color)       •       default value •       Le+30         ELEM7       SURF •       WIND •       8320MIN •       Le+30       contour (red)       •       default value •       Le+30         observation       Contour file       Contour file       Contour file       Contour file       Contour file                                                                                                    |
| CLEMA       DITTO       PSEA       DITTO       1.e+30       fill (color)       • sefault value       1.e+30         ELEMS       DITTO       PSEA       DITTO       1.e+30       fill (color)       • default value       1.e+30         ELEMS       DITTO       PSEA       DITTO       1.e+30       fill (color)       • default value       1.e+30         extra element       PLOT LEVEL       ELEM       PT       INTV.       STVLE       STD. VALUE       VALUE         ELEMS       SURF -       PSEA       4320MIN       1.e+30       fill (color)       • default value       1.e+30         ELEMS       SURF -       MIND       4320MIN       1.e+30       fill (color)       • default value       1.e+30         exervation       SURF -       MIND       4320MIN       1.e+30       formour (red)       • default value       1.e+30                                                                                                    |
| ELEM6         DITTO         PSEA         DITTO         Le+30         Mill (color)         default value         Le+30           extra element         FT         INTV         STYLE         STD. VALUE         VALUE           ELEM7         SURF         PSEA         4320MIN         1.e+30         fill (color)         Sefault value         1.e+30           ELEM8         SURF         WIND         4320MIN         1.e+30         fill (color)         Sefault value         1.e+30           observation         Sure to the servation         Servation         Servation         Servation         Servation                                                                                                    |
| extra element         PLOT LEVEL         ELEM         FT         INTV         STYLE         STD. VALUE         VALUE           ELEM?         SURF         PSEA         4320MIN         1.e+30         Fill (color)         •         default value         1.e+30           ELEM?         SURF         WIND         4320MIN         1.e+30         Sontour (red)         •         default value         1.e+30                                                                                                    |
| PLOT         ELEM         FT         INTV.         STYLE         STD. VALUE         VALUE           ELEM7         SURF         PSEA         4320MIN         1.e+30         fill (color)         0         default value         1.e+30           ELEM8         SURF         WIND         4320MIN         1.e+30         fill (color)         0         default value         1.e+30           eLEM8         SURF         WIND         4320MIN         1.e+30         formula         6default value         1.e+30           observation         Constant for any fill constant         Formula         Formula         Formula         Formula                                                                                                    |
| CLEHR      SURF - WIND - 43204IN - 1c+30     Contour (red)     CleHR      CleHR      |
| observation                                                                                                    |
|                                                                                                    |
| PLOT LEVEL ELEM FT INTY STYLE STD. VALUE                                                                                                    |
| INTV. OF GRID[INTV. OF WIND[INTV. OF LAT.LON [ACCUM. TIME OF RAIN][THRESHOLD OF MINUMUM OF RAIN][THRESHOLD OF RAIN. [HATCH.] [ARROW SIZE][MAP FILE                                                                                                    |
| NO plot 🔹 auto(50) 🐑 1 🔹 180MIN 🔹 0.4mm 🖸 1.5.10.20.50.100 🔹 plot 🔹 default 🔹 default 🔹 style 2                                                                                                    |
| SUBMIT Dense Image COMPRESS TYPE PNG                                                                                                    |
| LIGTE                                                                                                    |
| NOTE                                                                                                    |
|                                                                                                    |
| Click                                                                                                    |
|                                                                                                    |
|                                                                                                    |
|                                                                                                    |
| A PRODUCT AND REPORT AND A PROVIDENCE AND A PROVIDENCE AND A PROVIDENCE AND A PROVIDENCE AND A PROVIDENCE AND A                                                                                                    |
|                                                                                                    |
|                                                                                                    |
|                                                                                                    |
|                                                                                                    |
| A state of the state of the |
| Surface Pressure                                                                                                    |
|                                                                                                    |
|                                                                                                    |
| 3-hrly Rainfall                                                                                                    |
|                                                                                                    |
|                                                                                                    |
|                                                                                                    |
|                                                                                                    |
|                                                                                                    |
|                                                                                                    |
|                                                                                                    |
|                                                                                                    |
|                                                                                                    |
| 12/08 09:00C                                                                                                    |
|                                                                                                    |
| J.4 1 5 10 20 50 100                                                                                                    |
| A STA                                                                                                    |
|                                                                                                    |
|                                                                                                    |

Visualization of JMA-NHM Products Completed!!

#### 3.3. Save Visualized JMA-NHM Products

![](_page_31_Figure_1.jpeg)

Visualized Data Archiving Completed!!

#### 3.4. Samples of Forecasted Weather Map

![](_page_32_Figure_1.jpeg)

Surface Wind and 3hrly Rainfall of 36hrs forecast at 00z 03 Jul. 2011

![](_page_32_Figure_3.jpeg)

850hPa Equivalent Potential Temperature of 36hrs forecast at 00z 03 Jul. 2011

![](_page_33_Figure_0.jpeg)

700hPa Updraft and Dew Point Depression of 36hrs forecast at 00z 03 Jul. 2011

![](_page_33_Figure_2.jpeg)

500hPa Height and Vorticity of 36hrs forecast at 00z 03 Jul. 2011

![](_page_34_Figure_0.jpeg)

300hPa Wind of 36hrs forecast at 00z 03 Jul. 2011

![](_page_34_Picture_2.jpeg)

Visualization by WEB-PANDAH Completed!!

#### APPENDIX

#### < How to use "USB Flash Drive" >

#### 1. From USB to Wolf00

1.1. Enter a "USB Flash Drive" to USB Slot of Console PC

![](_page_35_Picture_4.jpeg)

![](_page_35_Picture_5.jpeg)

![](_page_35_Picture_6.jpeg)

#### 1.2. USB Icon on the Screen

## Applications Places System System

#### 1.3. Contents of USB Flash Drive on wolf\_console

![](_page_36_Picture_2.jpeg)

#### **1.4. Connect to Server in Places**

![](_page_36_Picture_4.jpeg)

#### Applications Places System 🕘 🚮 💆 **Connect to Server** ÊΠ × Service type: SSH \$ Computer wolf00 Server: Optional information: Port: 16 GB Filesystem Folder: User Name: Add bookmark Bookmark name: Cancel Connect Help

![](_page_36_Picture_6.jpeg)

#### 1.5. Screen of Wolf00 on the Console

| Applications Pla | ces System 🧭                   | ) 🥹 🙆 💆                                     |            |
|------------------|--------------------------------|---------------------------------------------|------------|
|                  | <u>File E</u> dit <u>V</u> iev | / on wolf0<br>v <u>P</u> laces <u>H</u> elp | 0          |
| Computer         |                                |                                             | 8-1        |
|                  | bin                            | boot                                        | nwp        |
| sftp on wolf00   |                                |                                             |            |
|                  | dev                            | etc                                         | home       |
|                  |                                |                                             |            |
|                  | lib                            | lib64                                       | lost+found |

#### 1.6. Drag "NHM-software" in USB and Drop in nwp directory on wolf00

![](_page_37_Picture_3.jpeg)

#### 1.7. Remove USB Flash Drive

![](_page_38_Picture_1.jpeg)

![](_page_38_Picture_2.jpeg)

#### "USB Data Copied to wolf00" Completed!!

#### 2. From Wolf00 to USB

2.1. Enter a "USB Flash Drive" to USB Slot of Wolf00 in the Cluster Lack

![](_page_39_Picture_2.jpeg)

2.2. Copy of the Ra2 Data Enter to the USB

#### 2.2.1 Open Terminal

![](_page_39_Picture_5.jpeg)

| ) 🙆 🗹 🛛 🧭                                                                                                    | wolf 🕘 🌖                                                                                                    |               |
|----------------------------------------------------------------------------------------------------|----------------------------------------------------------------------------------------------------|---------------|
| State of the local division of the local division of the local div | and the second second se | TigerVNC: x11 |
| Applications P                                                                                                    | laces System 👹 😤 🗾 🕺                                                                                                    |               |
|                                                                                                    |                                                                                                    |               |
|                                                                                                    |                                                                                                    |               |
|                                                                                                    |                                                                                                    |               |
| Computer                                                                                                    |                                                                                                    |               |
| -                                                                                                    |                                                                                                    |               |
| 100 A                                                                                                    |                                                                                                    |               |
| wolf's liome                                                                                                    | wolf@wolf00:~/Desktop                                                                                                    | _ = ×         |
| 1                                                                                                    | File Edit View Search Terminal Help                                                                                                    |               |
|                                                                                                    | [wolf@wolf00 Desktop]\$                                                                                                    |               |
| Trash                                                                                                    | and the second second se |               |
|                                                                                                    |                                                                                                    |               |
|                                                                                                    |                                                                                                    |               |
|                                                                                                    |                                                                                                    |               |
|                                                                                                    |                                                                                                    |               |
|                                                                                                    |                                                                                                    |               |
|                                                                                                    |                                                                                                    |               |
|                                                                                                    |                                                                                                    |               |

#### 2.2.2. Copy of NHM Forecast on the Wolf00 to "USB Flash Drive"

![](_page_40_Figure_2.jpeg)

#### 2.2.3. Copy of Downloaded Data to USB

![](_page_40_Figure_4.jpeg)

#### 2.2.4. Removal of USB from the USB Slot of Wolf00

![](_page_41_Figure_1.jpeg)

![](_page_41_Picture_2.jpeg)

"wolf00 Data Copied to USB" Completed!!

![](_page_42_Picture_0.jpeg)

![](_page_42_Picture_1.jpeg)

![](_page_43_Figure_0.jpeg)

## বাংলাদেশের জলবায়ু

![](_page_44_Picture_1.jpeg)

বাৎসরিক বৃষ্টিপাত ও বায়ু প্রবাহের তারতম্যের উপর ভিত্তি করে বাংলাদেশের জলবায়ু উষ্ণ্ণমন্ডলীয় (Tropical) মৌসুমী জলবায়ু হিসেবে পরিচিত। বর্ষাকালে অর্থাৎ জুন-সেন্টেম্বর মাসে দক্ষিণপশ্চিম মৌসুমী বায়ুর কারণে বাংলাদেশে প্রচুর বৃষ্টিপাত হয়, অপর দিকে, শীতকালে অর্থাৎ ডিসেম্বর-ফেব্রুয়ারি মাসে উত্তরপূর্ব মৌসুমী বায়ুর কারণে ঠান্ডা ও শুষ্ক আবহাওয়া বিরাজ করে।

এই সকল ঋতুর মাঝে <mark>মার্চ থেকে মে</mark> মাসে ভয়াবহ বজ্রঝড় হয় যাকে স্থানীয়ভাবে কালবৈশাখী বলা হয়

সাধারণত বর্ষা ঋতুর পূর্বে (এপ্রিল-মে মাসে) এবং বর্ষা ঋতুর পরে (অক্টোবর-নভেম্বর মাসে) বঙ্গোপসাগরে উষ্ণুমন্ডলীয় ঘূর্ণিঝড় সৃষ্টি হয় এবং বাংলাদেশে আঘাত হানে।

![](_page_44_Figure_5.jpeg)

#### কি পরিমাণ বৃষ্টিপাত আমরা পেয়ে থাকি ?

বাৎসরিক ঢাকায় ২১৫০ মি.মি. , সিলেটে ৪২০০ মি.মি. এবং সারা দেশে গড়ে প্রায় ২৪৩০ মি.মি. বৃষ্টিপাত হয়ে থাকে।

![](_page_44_Figure_8.jpeg)

এপ্রিল উষ্ণতম মাস যখন দেশের সর্বোচ্চ তাপমাত্রা কখনও কখনও ৪০° সে. এর বেশি থাকে।

জানুয়ারি সবচেয়ে শীতলতম মাস যখন দেশের সর্বনিম্ন তাপমাত্রা কখনও কখনও ৫° সে. এর নিচে নেমে যায়।

![](_page_44_Picture_11.jpeg)

বাংলাদেশে বাৎসরিক মোট বৃষ্টিপাতের প্রায় ৭১% বৃষ্টি দক্ষিণপশ্চিম মৌসুমী বায়ুর প্রভাবে (বর্ষাকালে) চার মাসে হয়ে থাকে।

টোকিও;আপান ৪০০ মিমি ২০০ মিমি ২০০ মিমি ১০০ মিমি

মি.মি.

8200 8000

0000

0000 0800

0200

0000

2000

2800 2800 2000

1000

1800

মীসুমী বায়ু (ফুন-লেল্ডেম্ব ০০ ৫ ০০

![](_page_45_Figure_0.jpeg)

\* প্রতি বছর আবহাওয়ার ঘটনা সমূহের মেয়াদকাল ও তীব্রতার কিছুটা তারতম্য ঘটতে পারে।

![](_page_46_Picture_0.jpeg)

![](_page_46_Figure_1.jpeg)

![](_page_47_Picture_0.jpeg)

ঝড়োহাওয়ার কারণে সংঘটিত ক্ষয়ক্ষতি

৯০ কি.মি/ফট

মরা, শুষ্ক ও পঁচা গাছ ও ডালপালা অপসারণ করা, যাতে ওগুলো ঝড়ের সময় পড়ে গিয়ে আহত বা ক্ষয়ক্ষতির কারণ হতে না পারে।

STORE

৫৪-৭২ কি.গি/গতাঁ

বাড়ী তৈরীর জন্য ঢেউটিনের ব্যবহার যথাসম্ভব পরিহার করা। ঝুঁকি প্রশমনে ঝড়ো মৌসুমের আগেই ঘরবাড়ি মেরামত করা।

> নিরাপদ দূরত্বে বাড়ির চারদিকে গাছপালা রোপণ করে ঘরবাড়ীর উপর ঝড়ের ক্ষয়ক্ষতি কমিয়ে আনা। নৌ-চলাচলে আবহাওয়ার সংকেত মেনে চলা।

## বিদ্যুৎ চমকানো ও বজ্রপাত

![](_page_48_Figure_1.jpeg)

![](_page_48_Figure_2.jpeg)

#### বজ্রমেঘটি আমার কাছ থেকে কত দূরে আছে ?

বিদ্যুৎ চমকানো দেখার পর থেকে বজ্রপাতের শব্দ শোনা পর্যন্ত কত সেকেণ্ড হল তা হিসেব করে তাকে ৩ দিয়ে ভাগ করলে বজ্রমেঘটি কত কি.মি. দুরে আছে তা বের করা যায়।

![](_page_48_Picture_5.jpeg)

যদি বজ্বপাতের শব্দ শোনা যায়... বিদ্যুৎ চমকানোর ৩ সে. পর... বিদ্যুৎ চমকানোর ৬ সে. পর... বিদ্যুৎ চমকানোর ৯ সে. পর... বিদ্যুৎ চমকানোর ১২ সে. পর... বিদ্যুৎ চমকানোর ১৫ সে. পর...

![](_page_48_Picture_7.jpeg)

বিদ্যুৎ চমকাচ্ছে… ১ কি.মি. দুরে… ২ কি.মি. দুরে… ৩ কি.মি. দুরে… ৪ কি.মি. দুরে… ৫ কি.মি. দুরে…

![](_page_48_Picture_9.jpeg)

चहन (((

![](_page_48_Picture_10.jpeg)

বাতাসে শব্দের গতি ৩৪০ মি./সে., অন্যদিক্রে আলোর গতি প্রায় ৩,০০,০০০ কি.মি./সে. তাই বিদ্যুৎ চমকানোর কিছু পরে বজ্রপাতের শব্দ শোনা যায়।

![](_page_48_Picture_12.jpeg)

যদি ১০ কি.মি. দূরে বিদ্যুৎ চমকায় তবে তৎক্ষণাৎ আশ্রয় নেয়া প্রয়োজন কারণ, পরবর্তী বজ্রপাত প্রথমটা থেকে ১০ কি.মি. এর মধ্যেই হতে পারে অর্থাৎ প্রথমটা যদি ১০ কি.মি. দূরে থাকে তবে দ্বিতীয়টা তোমার উপরও আঘাত হানতে পারে।

![](_page_48_Picture_14.jpeg)

![](_page_49_Picture_0.jpeg)

![](_page_50_Picture_0.jpeg)

![](_page_51_Picture_0.jpeg)

### ঘরের বাইরে

ঘরের বাইরে যাবে না ।

ছেড়া বা ঝুলন্ত বিদ্যুতের তার স্পর্শ করা যাবে না, সাথে সাথে বিদ্যুৎ অফিসকে জানাতে হবে।

দুর্যোগে সময় ব্যবহারের জন্য প্রয়োজনীয় সামগ্রী সংরক্ষণ করতে হবে।

自自

গাড়ি ধীরে চালাতে হবে।

圈

![](_page_51_Picture_5.jpeg)

প্রাথমিক চিকিৎসা সামগ্রী। পানি ও শুক্নো খাবার

ব্যবহার্য সামগ্রী উঁচু স্থানে রাখতে হবে যেন ভিজে না

![](_page_51_Picture_8.jpeg)

(1) (1)

বৃষ্টির পানি ঘরে প্রবেশের আগেই মেইন পাওয়ার সুইচ বন্ধ করতে হবে।

![](_page_51_Picture_10.jpeg)

যায়।

কাটা পাহাড় থেকে যে কোন সময় ভূমি ধস হতে পারে, এ ধরণের অবস্থান থেকে দুরে থাকতে হবে।

> ঢাকনাবিহীন ম্যানহোলের প্রতি সতর্ক দৃষ্টি রাখতে হবে

শিলাবৃষ্টির সময় কোন ছাউনীর নীচে অবস্থান নিতে হবে।

রোগজীবাণুরু সংক্রমণ থেকে রক্ষা পাওয়ার জন্য বিশুদ্ধ খাবার পানির ব্যবস্থা রাখতে হবে।

![](_page_52_Picture_0.jpeg)

![](_page_52_Picture_1.jpeg)

![](_page_52_Picture_2.jpeg)

![](_page_53_Figure_0.jpeg)

এ বছর স্বাভাবিকের চেয়ে কম বৃষ্টিপাত ও উচ্চ তাপমাত্রার কারণে ফসল কম হয়েছে। এ ধরণের পরিস্থিতিকে খরা বলে। বিশেষ করে উত্তর-পশ্চিমাঞ্চলে মাঝে মাঝে এ ধরণের পরিস্থিতির সৃষ্টি হয়ে থাকে।

G

Ð

~ খরার ধরণ ~

G

9

国国

#### আবহাওয়াজনিত খরা:

স্বাভাবিক অথবা গড় বৃষ্টিপাতের পরিমাণের সাথে বৃষ্টিপাতবিহীন সময়ের তুলনাকে আবহাওয়াজনিত খরা বলে।

#### কৃষি সম্পর্কিত খরা:

খরা

এ বছর ক্ষেতে অনেক কম ফসল দেখা যাচ্ছে অথচ গত বছর এ সময়ে ক্ষেত সবুজে ভরা ছিল, কেন এমন হল স্যার ?

গত বছর...

বৃষ্টিপাতের স্বল্পতা, মাটির আর্দ্রতার স্বল্পতা, ভূ-গর্ভস্থ পানির স্তর হ্রাস এবং জলাধারে পানির উচ্চতা কমে যাওয়ার কারণে কৃষিকাজ বিঘ্নিত হওয়ার পরিস্থিতিকে কৃষি সম্পর্কিত খরা বলে।

#### পানি প্রবাহজনিত খরা:

বৃষ্টিপাতের স্বল্পতা, ভূমি ব্যবহারের তারতম্য, ভূমি অবক্ষয়, বাঁধ নির্মাণ অথবা জলবায়ু পরিবর্তনের কারণে ভূত্বকের উপরিস্থলের পানির প্রাপ্যতা বিঘ্নিত হলে পানি প্রবাহজনিত খরার সৃষ্টি হয়।

![](_page_55_Picture_0.jpeg)

## খরা মোকাবেলার উপায়

![](_page_55_Figure_2.jpeg)

![](_page_56_Picture_0.jpeg)

ঝুঁকিপ্রবণ এলাকার বিন্যাস

RPRAD

অধিক ঝুঁ

NET EN

বাংলাদেশের চারদিকে অনেকগুলো সক্রিয় 'ফল্ট'

রয়েছে। ফল্ট হল দু'টি টেকটনিক প্লেটের

বিচ্যুতির কারণে ভূমিকম্প সংঘটিত হয়। ভূমিকম্পের অঞ্চলভিত্তিক মানচিত্র অনুসারে বাংলাদেশের উত্তর-পূর্ব ও দক্ষিণ-পূর্ব অঞ্চল সক্রিয়

ভূমিকম্প প্রবণ এলাকায় অবস্থিত।

মাঝখানের ফাটল। ফল্ট বরাবর প্লেটের হঠাৎ

ঢাকা

রিকটার ক্ষেল দ্বারা ভূমিকস্পের মাত্রা বোঝানো হয়। এ ক্ষেলে ৫.০ মাত্রার কোন ভূমিকস্পের কম্পনের বিস্তার ৪.০ মাত্রার কোন ভূমিকস্পের কম্পনের বিস্তারের চেয়ে প্রায় ১০ গুণ বেশি এবং এতে ৩২ গুণ বেশি শক্তি নির্গত হয়।

![](_page_56_Picture_2.jpeg)

বিগত ১৫০ বছরের মধ্যে বাংলাদেশে ৭ টি তীব্র ভূমিকম্প অনুভূত হয়। এর মধ্যে ২ টির উৎপত্তিস্থল বাংলাদেশের অভ্যন্তরে ছিল।

সলেট

ঢাকা

বাংলাদেশ আবহাওয়া অধিদপ্তর ৪ টি ভূমিকম্প পর্যবেক্ষণাগার থেকে সিসমোমিটারের সাহায্যে সার্বক্ষনিক ভূমিকম্পের তরঙ্গ পর্যবেক্ষণ করে। ভূমিকম্প সংঘটিত হলে বিশ্লেষণ করে ভূমিকম্পের উৎপত্তিস্থল, সময় এবং মাত্রা নির্ণয় করে।

এক মিনিটেরও কম <u>সময়ের</u> মধ্যে ভূমিকম্প বিশাল এলাকার ক্ষতি সাধন করতে পারে।

বাংলাদেশ ভূমিকম্প প্রবণ

এলাকায় অবস্থিত।

![](_page_57_Figure_0.jpeg)

প্রতি বছর ১২ নভেম্বরকে ব্যাপক প্রানহানির জন্য স্মরণ করে থাকি। সেদিন কি ঘটেছিল?

0

১৯৭০ সালের সেদিনে এক ভয়াবহ ঘূর্ণিঝড় এবং ঘূর্ণিঝড়জনিত জলোচ্ছাসে প্রায় ৩০০,০০০ জনেরও বেশী লোক প্রাণ হারিয়েছিল। সেসময়ে যদিও সতর্কসংকেত দেয়া হয়েছিল, কিন্তু জনগন সাইক্লোন সম্পর্কে সচেতন ছিলেন না। এছাড়া সংকেত প্রচার ব্যবস্থাও তত উন্নত ছিল না।

NUS

0000

## ঘূর্ণিঝড় কি?

0

দলিক সংবাদ

কাল

রাত্রি

ঘূর্ণিঝড় অসংখ্য বজ্রঝড় সহযোগে গঠিত একধরণের উষ্ণ্ণমন্ডলীয় বিশাল ঘূর্ণায়মান ঝড় এবং অত্যন্ত ধ্বংসাত্মক বৈশিষ্টের আবহাওয়া। এই ঝড় সমূদ্র হতে আসে এবং কোন কোন সময় প্রচন্ড ঝড়োহাওয়া এবং অতি ভারী বৃষ্টিপাত এবং ধ্বংসাত্মক জলোচ্ছ্বাস সহযোগে আমাদের দেশে আঘাত করে।

![](_page_58_Picture_4.jpeg)

![](_page_59_Picture_0.jpeg)

![](_page_59_Figure_1.jpeg)

উষ্ণমন্ডলীয় সমুদ্রে ২৭° সে. বা তারও অধিক তাপমাত্রায় ঘূর্ণিঝড়ের মত ঝড়ের উৎপত্তি এবং বিকাশ ঘটে। ঝড়গুলো উচ্চ অক্ষাংশের দিকে সরে আসে এবং মাঝে মাঝে স্থলভাগে আঘাত করে। ঝড়গুলোর অবস্থান এবং শক্তির উপর নির্ভর করে হ্যারিকেন, টাইফুন অথবা শুধু সাইক্রোন বা ঘূর্ণিঝড় নামে অভিহিত করা হয়ে থাকে।

বঙ্গোপসাগরে বছরে দুটি ঘূর্ণিঝড় মৌসুম রয়েছেঃ একটি এপ্রিল-মে মাস, যাকে প্রাক-বর্ষা মৌসুম বলা হয়ে থাকে এবং অপরটি অক্টোবর-নভেম্বর মাস বা বর্ষা-উত্তর মৌসুম বলা হয়ে থাকে। এ অঞ্চলে ভারত, বাংলাদেশ, শ্রীলংকা, মিয়ানমার এবং থাইল্যান্ড ঘূর্ণিঝড় দ্বারা ক্ষতিগ্রস্থ হয়।

![](_page_59_Picture_4.jpeg)

ঘূর্ণিঝড়ের অগ্রভাগ নয়, শুধুমাত্র কেন্দ্র যখন উপকূল স্পর্শ করে তখন তাকে সাগর অতিক্রম করে ভূ-ভাগে আঘাত হেনেছে ধরা হয়।

ঘূর্ণিঝড়ের কেন্দ্রের সন্নিকটে বেশিরভাগ ক্ষয়-ক্ষতি হয়ে থাকে, কারণ ক্ষয়-ক্ষতি সৃষ্টিকারী প্রচন্ড ঝড়োহাওয়া, বন্যা ঘটানোর মত অতি ভারি বৃষ্টিপাত এবং সর্বোচ্চ জলোচ্ছাস এ অঞ্চলে ঘনীভূত থাকে।

কাজেই, ভূ-ভাগে আঘাত হানার ঘন্টা থানেক পূর্বেই উপকূলীয় অঞ্চল এবং দেশের অভ্যন্তরভাগ ঝড়ো আবহাওয়ায় আক্রান্ত হতে পারে। বাস্তবে, একটি ঘূর্ণিঝড়ের বাতাস আঘাত হানার পূর্বমূহূর্তে সর্বোচ্চ গতিবেগ লাভ করতে পারে।

২০০০ হতে ২০১০ সাল পর্যন্ত যে সকল ঘূর্বিঝড় বাংলাদেশের ডু-ডাগে আঘাত হেনেছে, তাদের গতিপথ।

সে কারণে, চোখ-এর অতিক্রমকালে আশ্রয়কেন্দ্র ত্যাগ করার বিষয়টি প্রবলভাবে নিরুৎসাহিত করা হয়ে থাকে।

ঘূর্লিঝড়ের চোখ-এর অতিক্রমকালে জনগণ একটি সাধারণ ভুল ধারণা পোষণ করে যে ঘূর্লিঝড় শেষ হয়েছে কারণ তখন ভয়ঙ্কর বায়ুপ্রবাহ সম্পূর্ণ বন্ধ থাকে। কিন্তু বাস্তবে, যখন চক্ষু প্রাচীরের অপর প্রান্ত অতিক্রম করবে, তখন তুমি বাড়ীর বাইরে অবস্থান করলে হঠাৎ করেই প্রচন্ড ঝড়োহাওয়ার সম্মুখীন হবে ।

![](_page_60_Picture_2.jpeg)

মেঘ বৃত্তাকারভাবে, থাকে। প্রচন্ড ঝড়োহাওয়া ও অতি ভারি বৃষ্টিপাত বিশিষ্ট সর্বাধিক দুর্যোগপূর্ণ আবহাওয়া এ চক্ষু প্রাচীর অঞ্চলে পরিলক্ষিত হয়।

ঘূর্ণিঝড়ের 'চোখ'-এর চারিদিকের অঞ্চলকে চক্ষু প্রাচীর বলে, যেখানে ঘন কিউমুলোনিম্বাস

যে মেঘবলয় কুন্ডলীপ্রাপ্ত হয়ে ঘূর্ণিঝড়ের কেন্দ্রের দিকে ধাবিত হয় তাকে কুন্ডলীগত বৃষ্টিবলয় বলা হয়। এগুলো বিশেষতঃ ঘূর্ণিঝড়ের সম্মুখের ডান- চতুর্থাংশে অতি ভারি বৃষ্টিপাত ও প্রচন্ড ঝড়োহাওয়া এবং এমন কি টর্নেডোও সৃষ্টি করে থাকে।

না ঠিক্ না। ঘূর্ণিঝড়ের 'চোখ'-এ তুমি পেতে পার পরিস্কার আকাশের সাথে শান্ত আবহাওয়া। নীচের ঘূর্ণিঝড়ের চিত্র থেকে দেখতে পার যে সর্বাধিক দুর্যোগ পূর্ন আবহাওয়া পরিস্থিতি ঘূর্ণিঝড়ের কেন্দ্রের পরিবর্তে 'চোখ'-এর চারিদিকে অবস্থান করছে, যাকে বলা হয় 'চক্ষু প্রাচীর'।

ঘূর্ণিঝড়ের কেন্দ্রে চোখ নামক স্থানে, যেখানে অপেক্ষাকৃত কম

মেঘ থাকে, সেখানে অনেক সময়ে ১০ থেকে ১০০ কিঃমিঃ পর্যন্ত বিস্তৃত ঝড়ের চোখ দেখা যায়। ঘূর্ণিঝড়ের পরিপক্কতা লাভের সাথে সাথে এ চোখ আরও স্পষ্ট আকার ধারণ করে। এ 'চোখ'-এর অতিক্রমকালে সাময়িকভাবে অতি হাল্কা বৃষ্টিপাত ও সামান্য বাতাসসহ শান্ত আবহাওয়ার সম্ভাবনা থাকে

ঘূর্ণিঝড়ের কেন্দ্রকে 'চোখ' বলে। 'চোখ'-এ কি ধরনের আবহাওয়া পরিস্থিতির প্রত্যাশা করছ?

![](_page_60_Picture_11.jpeg)

![](_page_60_Picture_12.jpeg)

ঝড়ের সময় সম্ভাব্য আবহাওয়া 🧟

ঘূর্ণিঝড়ের চারিদিকের কুন্ডলীরত প্রচন্ড ঝড়োহাওয়ায় প্রভাবিত হয়ে সমুদ্র-পৃষ্ঠের পানি তীরের দিকে ধাবিত হলে তাকে জলোচ্ছাস বলে। ঘূর্ণিঝড়ের সময়ে জলোচ্ছাসে সৃষ্ট ধ্বংসাত্ত্বক জলমগ্নতার কারণে সবচেয়ে বেশী ক্ষয়ক্ষতি হয়ে থাকে। ঘূর্ণিঝড়ে সর্বাধিক হতাহতের ঘটনা ঘটে থাকে এ জলোচ্ছাসের কারণে।

জলেচহুস

![](_page_61_Picture_1.jpeg)

ঘূর্ণিঝড়ের সময়ে জলোচ্ছাস সৃষ্টির ক্ষেত্রে কয়েকটি ধাপ রয়েছে।

প্রথমতঃ ঘূর্ণিঝড়ের কেন্দ্রীয় অঞ্চলে চাপের তারতম্যে সমুদ্র-পৃষ্ঠের পানির গতি উর্ধ্বমুখী হয়

পরবর্তীতে উপসাগরীয় তীরবর্তী অঞ্চলে বিরাজমান উপকূলমুখী বায়ুপ্রবাহের কারণে পানি স্তুপিকৃত হয় ।

ঘূর্ণিঝড়ের কেন্দ্র যত উপকূলের দিকে অগ্রসর হতে থাকে, ততই বায়ু-তাড়িত জলোচ্ছাস বায়ু-জনিত চাপসহ উপকূলীয় অঞ্চলের দিকে ধাবিত হয়।

> জলোচ্ছাসের কারণে বড় নৌযানসমূহ তীর থেকে অভ্যন্তরে প্রবেশের ফলে বাড়ী-ঘরের ক্ষয়-ক্ষতিসাধন করতে পারে।

১০-১০০ কি.মি.

জলোচ্ছাস

at

1 ১.৫-৯ মি.

যদি জলোচ্ছাস সর্বোচ্চ জোয়ারের সাথে মিলিত হয়, তবে পরিস্থিতি অধিকতর খারাপের দিকে বর্তায়।

বিহালমান উপন্নময় বামধনাহ

বায়ু-তাঁড়িত জলোচ্ছাস

স্বাভাবিক জোয়ার

জলোচ্ছাসের সাথে বাড়ন্ত জোয়ারের পানি মিলিত হলে এর গতিগতি ১ মিটার/ঘন্টা পর্যন্ত দ্রুত বৃদ্ধি পেতে পারে।

![](_page_62_Picture_0.jpeg)

সর্বোচ্চ গতিবেগ ঘন্টায় ৬২ কি: মি: এর বেশী হলে, এ সকল ঘূর্ণিঝড়ের একটি নাম দেয়া হয়। এ সর্বোচ্চ গতিবেগের ভিত্তিতে ঘূর্ণিঝড়ের শ্রেণী-বিন্যাস করা হয়ে থাকে।

# শ्विणिश राणात्मत গणि (मार्ताफ गफ) मुभांत गाँर (द्रग्न) हे २२० किंग्रेमे./ पग्ने मुभांत गाँर (द्रग्न) हे २२० किंग्रेमे./ पग्ने मुभांत गाँर (द्रग्न) हो २२० किंग्रेमे./ पग्ने अफ्र-२५७ किंग्रेमे./ पग्ने मुभांत गाँर प्राणा अफ्र-२५७ किंग्रेमे./ पग्ने मुभांत गाँर प्राणा अफ्र-२५७ किंग्रेमे./ पग्ने मुभांत गाँर प्राणा अफ्र-२५७ किंग्रेमे./ पग्ने मुभांत गाँर प्राणा अफ्र-२५७ किंग्रेमे./ पग्ने गुभांत विद्वाना अभ्रुभ्र किंग्रेमे./ पग्ने गुभांत विद्वाना अभ्रुभ्र किंग्रेमे./ पग्ने गुभांत विद्वाना अभ्रुभ्र किंग्रेमे./ पग्ने गुभांत विद्वाना अभ्रुभ्र किंग्रेमे./ पग्ने गुभांत विद्वाना अभ्रुभ्र किंग्रेमे./ पग्ने गुभांत वाहाना अभ्रुभ्र किंग्रेमे./ पग्ने

বাতাসের গতিবেগ ঘন্টায় ৯০ কি:মি: বা ততোধিক হলে, নিম্নোজ পরিস্থিতির সম্ভাবনা থাকে - প্রচন্ড কাঠামোগত ক্ষয়ক্ষতি হতে পারে -গাছ-পালা উপড়ে যেতে পাওে - বাতাসের বিপরীতে হাঁটা অত্যন্ত কষ্টকর হবে । ঘূর্ণিঝড়ের জন্য নিরাপদ ব্যাবস্থা

![](_page_63_Picture_1.jpeg)

![](_page_64_Picture_0.jpeg)

![](_page_64_Picture_1.jpeg)

G

বাংলাদেশের জলবায়ু অনুযায়ী, সাধারণতঃ জুন থেকে সেপ্টেম্বর মাসে দক্ষিণ-পশ্চিম মৌসুমী বায়ুর প্রভাবে আমরা প্রচুর বৃষ্টিপাত পেয়ে থাকি। যখন এই আর্দ্র বায়ু আমাদের দেশের উত্তরে হিমালয়ের সুউচ্চ পর্বতমালায় বাধাগ্রস্ত হয় তখন মেঘ সৃষ্টি হয়ে প্রচুর বৃষ্টিপাত ঘটায়। সেইসাথে পর্বত শিখরের বরফগলা পানি বৃষ্টির পানির সাথে মিশে আমাদের দেশের নদ-নদীরগুলোতে প্রবাহিত হয়।

G

S

G

9

G

9

বাংলাদেশে স্থানীয় বৃষ্টির চেয়ে আমাদের পাশ্ববর্তী দেশ ভারত, নেপাল ও চীনের বৃষ্টিপাত আমাদের প্রধান নদ-নদীগুলোতে প্রবাহ বৃদ্ধি করে।

Ø

বাংলাদেশের বেশীর ভাগ এলাকা সমতল হওয়ায় নদ-নদীগুলোর মিলিত প্রবাহ খুব দ্রুত সাগরে পতিত হতে পারে না ফলে দীর্ঘ সময় ভূমিতে জলাবদ্ধতা দেখা দেয়। এ সমস্ত কারণে প্রায়শই বাংলাদেশে বন্যা হয়।

> সাধারণতঃ জুলাইয়ের শেষার্ধ থেকে সেপ্টেম্বরের প্রথমার্ধে দেশের প্রধান নদ-নদীগুলোর প্রবাহিত পানির সর্বোচ্চ উচ্চতা পরিমাপ করা হয়। তাই বন্যার সময়ে আমাদের বন্যা পূর্বাভাস ও সতর্কীকরণ কেন্দ্র থেকে জারীকৃত বন্যার খবর ও সতর্কীকরণ বার্তা অবশ্যই শোনা উচিত।

![](_page_65_Picture_0.jpeg)

পাহাড়ী এলাকায় যখন খুব অল্প সময়ে অনেক ভারী বৃষ্টিপাত হয় তখন পাহাড়ের গা বেয়ে নেমে আসা বৃষ্টির পানি অথবা কাঁদার প্রবাহ ত্বরান্বিত হয়। সেইসাথে এর দ্রুত গতি মানুষের মৃত্যু ঘটায়।

বাংলাদেশ আবহাওয়া অধিদপ্তর যে শুধুমাত্র ঘূর্ণিঝড় পর্যবেক্ষণেই আবহাওয়া রাডার পরিচালনা করে তা নয় বরং পাহাড়ী এলাকায় বৃষ্টিপাতের কারণে সৃষ্ট আকস্মিক বন্যা পর্যবেক্ষণের জন্যও এই রাডার পরিচালিত হয়। তাই টেলিভিশন ও রেডিওতে প্রচারিত বিএমডি প্রদন্ত বৃষ্টির পূর্বাভাসের ব্যাপারে মনোযোগী হতে হবে।

ন্যাৱ জন্য নিৱাপদ ব্যবহা

পানিতে ডুবে যাওয়া এলাকায় হেঁড়া বৈদ্যুতিক তার থেঁকে দুরে থাঁকতে হবে কেননা পানি বিদ্যুৎ পরিবাহী।

বন্যায় বাড়ি ছাড়ার সময় রেখে পরবর্তীতে ব্যবহারের জন্য প্রয়োজনীয় জিনিষ মজুদ রাখতে হবে।

ন্মক বৃ

ĂĂ

বন্যা পরবর্তী সময়ে কাঁদার নিচে ভাঙ্গা কাঁচের টুকরা এবং ধারালো বস্তু থাকতে পারে তাই দেখেণ্ডনে চলাফেরা করতে হবে।

ব্যবহার্য সামায়ী উঁচু স্থানে রাথতে হবে যাতে ভিজে না যায়।

> বন্যার পানিতে বাড়িম্বর প্লাবিত হওঁয়াঁর আগেই মেইন পাওয়ার সুইচ বন্ধ করতে হবে।

পানিতে শির্দুদের খেলতে দেওয়া যাবে না

ঘরের ভিতরে সাপ চলাচলের ব্যাপারে সতর্ক থাঁকতে হবে। খাবার পানির ব্যাপারে সতর্ক থাকতে হবে যাতে তা বন্যার পানির মাধ্যমে দূষিত বা নোংরা হয়ে না যায়।

ডায়রিয়া হলে পানিশূন্যতা থেকে বাঁচার জন্য স্যালাইন খেতে হবে। পানি ফুটিয়ে ব্যবহার করতে হবে।

![](_page_66_Figure_0.jpeg)

## বিশ্ব উষ্ণতা কেন হয়?

![](_page_67_Figure_1.jpeg)

বাতাসের তাপমাত্রা নির্ধারিত হয় <mark>সূর্যের</mark> তাপ, ভূ-পৃষ্ঠ থেকে প্রতিফলিত তাপ এবং **গ্রিন হাউসের গ্যাসের শোষিত** ও পুনঃ বিকিরিত তাপের মাধ্যমে। গ্রিন হাউস গ্যাস হচ্ছে কিছু তাপ শোষণকারী গ্যাস যেমন জলীয় বাল্প, <mark>কার্বন ডাই অক্সাইড</mark> এবং মিথেন। এরা ভূ-পৃষ্ঠ থেকে প্রতিফলিত কিছু তাপ শোষণ করে এভাবেই ভূপৃষ্ঠের তাপ-মাত্রা ১৪° সেলসিয়াসের কাছাকাছি থাকে। গ্রিন হাউস গ্যাস না থাকলে ভূপৃষ্ঠের তাপ-মাত্রা নেমে শুণ্যের নিচে ১৯° সেলসিয়াসের কাছাকাছি হতে পারতো।

২০০ বছর আগে থেকে মানুষের বিভিন্ন কর্মকাণ্ড যেমন শিল্পায়ন ও স্বয়ংক্রিয় যন্ত্রপাতির ব্যবহার বৃদ্ধির কারণে গ্রিন হাউস গ্যাস বিশেষ করে কার্বন ডাই অক্সাইড এর পরিমাণ বাড়া শুরু করেছে। এটি তাপ আদান প্রদানের ভারসাম্য নষ্ট করেছে এবং তাপমাত্রা বৃদ্ধি পেয়েছে। একেই বিশ্ব উষ্ণতা বলা হয়।

![](_page_67_Picture_4.jpeg)